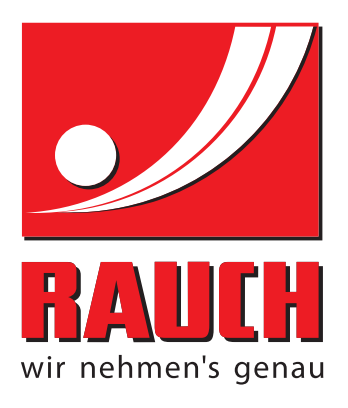

# BRUKSANVISNING

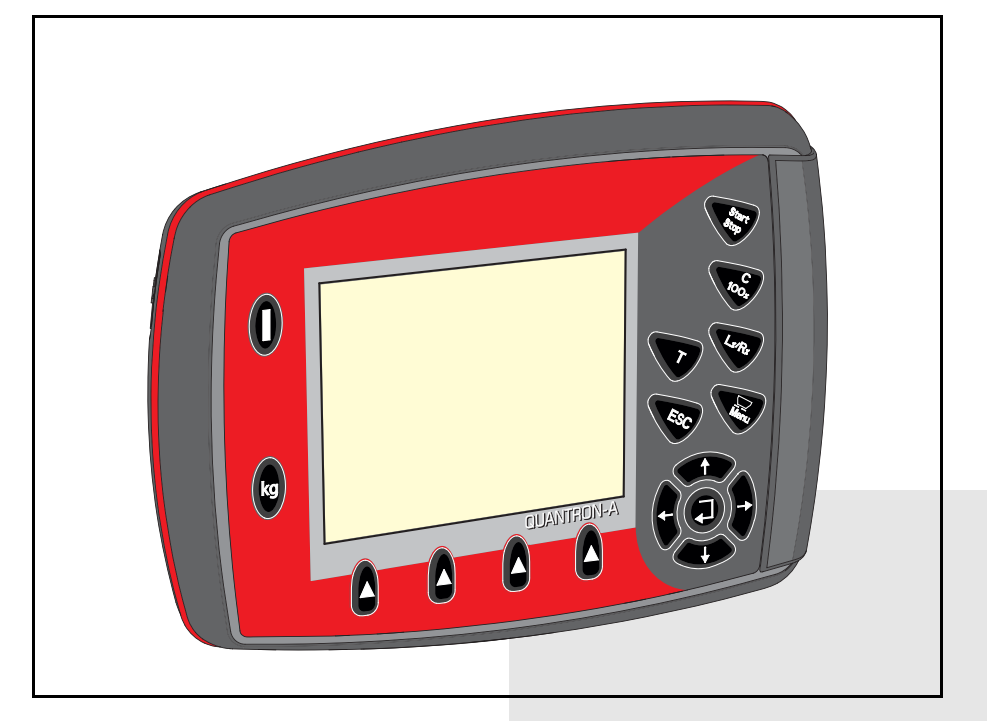

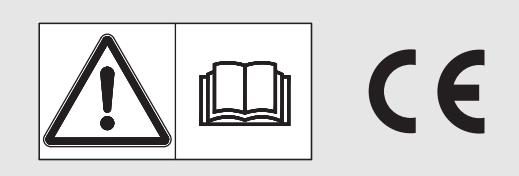

# Läs noga före användning!

# Bevara för framtida bruk

Denna bruksanvisning och monteringsanvisning är en del av maskinen. Leverantören av nya eller begagnade maskiner ska skriftligen kunna dokumentera att bruksanvisningen och monteringsanvisning är levererade med maskinen och att dessa handlingar överlämnats till kunden.

**SON AXIS NUANTRONA** 

Bruksanvisning i original 5901179-**C**-sv-1214

# Förord

## Bästa kund

Genom köpet av **manöverterminalen** QUANTRON-A för gödselspridare AXIS och MDS har du visat förtroende för våra produkter. Tack! Detta förtroende ska vi försöka förvalta väl. Du har valt en effektiv och pålitlig **manöverenhet**. Om du mot förmodan skulle få problem med produkten: Vår kundtjänst finns alltid till hands.

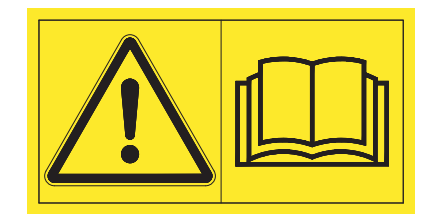

Vi ber dig att läsa denna bruksanvisning och bruksanvisningen för gödselspridaren noga innan idrifttagningen och att följa anvisningarna. Bruksanvisningen förklarar användningen utförligt för dig och ger dig värdefulla anvisningar för hantering, underhåll och skötsel.

I denna instruktion kan även utrustningar vara beskrivna som inte hör till din manöverterminal.

Observera att skador som orsakas av felaktig eller icke ändamålsenlig användning inte omfattas av garantin.

## SE UPP

## Beakta manöverenhetens och maskinens serienummer.

Manöverenheten QUANTRON-A är kalibrerad på fabriken för den gödselspridare som den följer med. För att kunna anslutas till andra gödselspridare måste den omkalibreras.

Ange alltid denna information vid beställning av reservdelar, extrautrustning eller vid reklamationer.

Тур

Serienummer

Årsmodell

## Tekniska förbättringar

Vi strävar efter att ständigt förbättra våra produkter. Vi förbehåller oss därför rätten att utan förvarning genomföra förbättringar och förändringar som vi anser vara nödvändiga. Däremot är vi inte förpliktade att genomföra dessa förbättringar och förändringar på redan sålda maskiner.

Vi besvarar gärna eventuella frågor.

Med vänliga hälsningar

RAUCH Landmaschinenfabrik GmbH

# Förord

| 1 | An  | vändaranvisningar 1                                    |
|---|-----|--------------------------------------------------------|
|   | 1.1 | Om denna bruksanvisning1                               |
|   | 1.2 | Anvisningar för framställningen1                       |
|   |     | 1.2.1 Varningsanvisningarnas betydelse1                |
|   |     | 1.2.2 Instruktioner och anvisningar                    |
|   |     | 1.2.3 Uppräkningar                                     |
|   |     | 1.2.4    Hanvisningal                                  |
| 2 | Up  | pbyggnad och funktion 5                                |
|   | 2.1 | Översikt över de understödda AXIS- och MDS-versionerna |
|   | 2.2 | Manöverenhetens uppbyggnad – översikt6                 |
|   | 2.3 | Manöverelement                                         |
|   | 2.4 | Display                                                |
|   |     | 2.4.1 Beskrivning av driftsbilden                      |
|   |     | 2.4.2 Indikering av doseringssildiagen                 |
|   | 2.5 | Bibliotek med de använda symbolerna                    |
|   | 2.6 | Strukturell menyöversikt Easy-läge                     |
|   | 2.7 | Strukturell menyöversikt Expert-läge                   |
| 3 | Мо  | ntering och installation 17                            |
|   | 3.1 | Krav på traktorn                                       |
|   | 3.2 | Anslutningar, uttag                                    |
|   |     | 3.2.1 Strömförsörjning                                 |
|   |     | 3.2.2 Stickanslutning /-polig                          |
|   | 3.3 | Ansluta manoverenheten                                 |
|   | 3.4 | Förberedelse av doseringsslid23                        |

| 4 I | Man       | növrering QUANTRON-A                                                                                                    | 25                                                       |
|-----|-----------|----------------------------------------------------------------------------------------------------|----------------------------------------------------------|
| 2   | 1.1       | Tillkoppla manöverenheten                                                                                                    | 25                                                       |
| 2   | 1.2       | Navigering i menyn                                                                                                    | 27                                                       |
| Z   | 1.3       | Vägning-trippmätare<br>4.3.1 Trippmätare                                                                                                    | 28<br>29<br>30                                           |
|     | 1 /       |                                                                                                    | 32<br>22                                                 |
|     | +.4<br>15 |                                                                                                    | 22<br>24                                                 |
| _   | 16        |                                                                                                    | 26                                                       |
|     |           | 4.6.1       Utmatningsmängd.         4.6.2       Arbetsbredd         4.6.3       Flödesfaktor         4.6.4       Matningspunkt         4.6.5       TELIMAT-mängd         4.6.6       Utmatningsprov.         4.6.7       Beräkna OptiPoint.         4.6.8       Info GPS Control.         4.6.9       Spridningstabell         4.6.10       Beräkna VariSpread (endast AXIS) | 39<br>39<br>39<br>41<br>41<br>42<br>45<br>47<br>48<br>50 |
| 2   | 1.7       | Maskininställningar.       4.7.1         Hastighetskalibrering       4.7.2         4.7.2       AUTO/MAN drift         4.7.3       +/- mängd         4.7.4       Easy toggle (endast AXIS)                                                                                                    | 52<br>53<br>56<br>57<br>58                               |
| 2   | 1.8       | Snabbtömning                                                                                                    | 59                                                       |
| ۷   | 1.9       | Fältdata       4.9.1       Välja fältdata       4.9.2         4.9.2       Starta registrering       4.9.3         Stoppa registreringen       4.9.4       Importera/exportera fältdata         4.9.5       Radera fältdata       4.9.4                                                                                                    | 61<br>62<br>63<br>64<br>65                               |
| 2   | 4.10      | System/test.       4.10.1 Språkinställning         4.10.2 Displayval       4.10.2 Displayval         4.10.3 Läge       4.10.4 Test/diagnos         4.10.5 Dataöverföring       4.10.6 Räkneverk tot. data.         4.10.7 Service       4.10.7 Service                                                                                                    | 66<br>69<br>70<br>71<br>73<br>74<br>74                   |
| 2   | 1.11      | Info                                                                                                    | 74                                                       |
| 2   | 1.12      | Presenning (endast AXIS, specialutrustning)                                                                                                    | 75                                                       |
| 2   | 4.13      | Specialfunktioner       4.13.1         4.13.1       Textinmatning         4.13.2       Inmatning av värden med hjälp av markörknapparna                                                                                                    | 77<br>77<br>79                                           |

| 5 | Spi | ridningsdrift med manöverenheten QUANTRON-A | 81   |
|---|-----|---------------------------------------------|------|
|   | 5.1 | TELIMAT                                     | .81  |
|   | 5.2 | Spridning i driftsläge AUTO km/h            | . 82 |
|   | 5.3 | Spridning i driftsläget MAN km/h            | .83  |
|   | 5.4 | Spridning i driftsättet MAN-skala           | .84  |
|   | 5.5 | GPS Control.                                | .85  |
| 6 | Lar | mmeddelanden och möjliga orsaker            | 89   |
|   | 6.1 | Förklaring till larmmeddelandena            | .89  |
|   | 6.2 | Störning/larmåterställning                  | .92  |
|   |     | 6.2.1 Kvittera larmmeddelande               | .92  |
| 7 | Spe | ecialutrustning                             | 93   |
|   | Orc | llista                                      | Α    |
|   | Gai | ranti och garantiåtagande                   |      |

## 1 Användaranvisningar

## 1.1 Om denna bruksanvisning

Denna bruksanvisning är en del av manöverenheten QUANTRON-A.

Bruksanvisningen innehåller viktiga anvisningar för att kunna **använda** och **underhålla** manöverenheten på ett **säkert, korrekt och ekonomiskt sätt**. Att följa den hjälper att undvika **risker**, att **minska** reparationskostnader och att reducera stilleståndstider samt att öka maskinens pålitlighet och livslängd.

Bruksanvisningen är en del av maskinen. Hela dokumentationen ska förvaras i anslutning till den plats där manöverenheten används (t.ex. i traktorn).

Bruksanvisningen ersätter inte det **egenansvar** som du som ägare och användare av manöverterminalen har QUANTRON-A.

En snabbhandledning följer med manöverenheten QUANTRON-A. Kontakta oss om denna inte ingår i leveransomfånget.

## 1.2 Anvisningar för framställningen

## 1.2.1 Varningsanvisningarnas betydelse

I denna instruktionsbok är varningsskyltarna systematiskt ordnade efter riskens beskaffenhet och sannolikheten för att den uppträder.

Varningssymbolerna uppmärksammar resterande risker som måste beaktas vid användningen av den universella lådspridaren. Varningsanvisningarna är uppbyggda på följande sätt:

|        | Varningsord |  |
|--------|-------------|--|
| Symbol | Förklaring  |  |
|        |             |  |

## Exempel

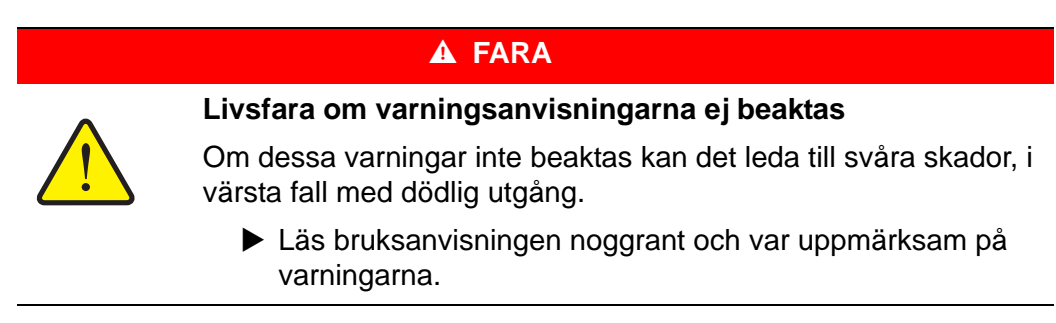

#### Varningarnas risknivåer

Signalordet visar hur stor faran är. De farliga momenten är klassificerade på följande sätt:

#### ▲ FARA

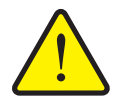

Denna varning påvisar en omedelbar risk för personers liv och hälsa.

Om dessa varningar inte beaktas kan det leda till svåra skador, i värsta fall med dödlig utgång.

 Följ alltid de beskrivna åtgärderna för att förhindra dessa risker.

#### **A** VARNING

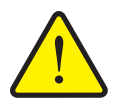

Riskens typ och orsak

**Riskens typ och orsak** 

Denna varning påvisar en potentiell risk för personers hälsa.

Om varningen inte beaktas kan detta leda till allvarliga personskador.

Följ alltid de beskrivna åtgärderna för att förhindra dessa risker.

## ▲ OBSERVERA

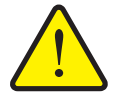

Riskens typ och orsak

Denna varning påvisar en potentiell risk för personers hälsa eller sak- och miljöskador.

Om varningen ej beaktas kan detta leda till skador på produkten eller i omgivningen.

 Följ alltid de beskrivna åtgärderna för att förhindra dessa risker.

OBS

Allmänna anvisningar innehåller användartips och speciellt nyttig information, dock inga varningar.

## 1.2.2 Instruktioner och anvisningar

Åtgärder som ska utföras av användaren visas som en numrerad lista.

- 1. Åtgärdsanvisning steg 1
- 2. Åtgärdsanvisning steg 2

Instruktioner som endast omfattar ett enkelt steg numreras inte. Det samma gäller för åtgärdssteg vars ordningsföljd inte absolut måste följas.

Dessa instruktioner föregås av en punkt:

Åtgärdsanvisning.

## 1.2.3 Uppräkningar

Uppräkningar utan inbördes ordning visas som en lista med punkter (nivå 1) och talstreck (nivå 2):

- Egenskap A
  - Punkt A
  - Punkt B
- Egenskap B

## 1.2.4 Hänvisningar

Hänvisningar till andra textställen i dokumentet visas med avsnittsnummer, överskrift och sidnummer:

Se även kapitel <u>3: Säkerhet, sida 5</u>.

Hänvisningar till andra dokument görs utan kapitel- eller sidhänvisningar.

• Beakta även bruksanvisningen från tillverkaren av kraftöverföringsaxeln.

#### 1.2.5 Menyhierarki, knappar och navigation

Menyerna är alternativen som är listade i huvudmenyns fönster.

I menyn finns **undermenyer respektive menyalternativ** listade där du kan göra inställningar (urvalslistor, text- och sifferinmatning, starta funktion).

Manöverterminalens olika menyer och knappar visas i fetstil:

• Öppna den markerade undermenyn genom att trycka påknappen Enter.

Hierarkin och sökvägen till önskat menyalternativ är märkta med en > (pil) mellan meny och menyalternativet respektive menyalternativen:

- System / Test > Test/Diagnos > Spänning betyder att du når menyalternativet Spänning via menyn System / Test och menyalternativet Test/Diagnos.
  - Pilen > motsvarar bekräftelsen genom knappen Enter.

# 2 Uppbyggnad och funktion

#### Funktion/tillval AXIS MDS Körhastighetsberoende spridning • AXIS-M 20.1 Q MDS 10.1 Q • • AXIS-M 30.1 Q MDS 11.1 Q • • AXIS-M 40.1 Q MDS 12.1 Q • MDS 17.1 Q • MDS 19.1 Q • 4 delbreddssteg (VariSpread 4) • AXIS-M 20.1 Q • AXIS-M 30.1 Q • AXIS-M 20.1 Q • AXIS-M 30.1 W • AXIS-M 20.1 W 8 delbreddssteg (VariSpread 8) • AXIS-M 50.1 W

## 2.1 Översikt över de understödda AXIS- och MDS-versionerna

# 2.2 Manöverenhetens uppbyggnad – översikt

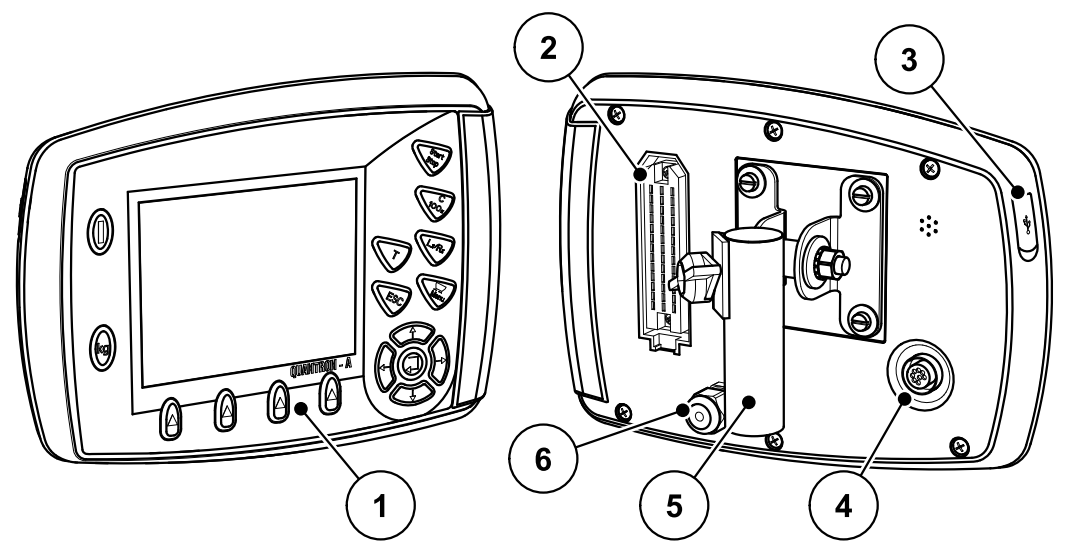

Bild 2.1: Manöverterminal QUANTRON-A

| Nr | Beteckning                     | Funktion                                                                                                    |
|----|--------------------------------|----------------------------------------------------------------------------------------------------|
| 1  | Manöverpanel                   | Består av membranknappar för manövrering av ma-<br>skinen och en display för indikering av driftsbilder.                                                                                                    |
| 2  | Stickanslutning<br>maskinkabel | 39-polig stickanslutning för anslutning av maskinka-<br>beln till sensorer och justeringscylindrar.                                                                                                    |
| 3  | USB-port med<br>skyddslock     | För datautbyte och för uppdatering av datorn. Locket skyddar mot smuts.                                                                                                    |
| 4  | Dataanslutning<br>V24          | Seriellt gränssnitt (RS232) med LH5000 och ASD-<br>protokoll, lämpat för anslutning av en Y-RS232-ka-<br>bel för förbindning till separat dataterminal.<br>Kontaktanslutning (DIN 9684-1/ISO 11786) för an-<br>slutning av den 7-poliga till den 8-poliga kabeln för<br>hastighetsgivaren. |
| 5  | Maskinhållare                  | Fastsättning av manöverterminalen på traktorn.                                                                                                    |
| 6  | Strömförsörjning               | 3-polig stickkontakt enligt DIN 9680 / ISO 12369 för anslutning till strömförsörjning.                                                                                                    |

## 2.3 Manöverelement

Manövreringen sker via **17 membranknappar** (13 fast inställda och 4 fritt tilldelbara membranknappar).

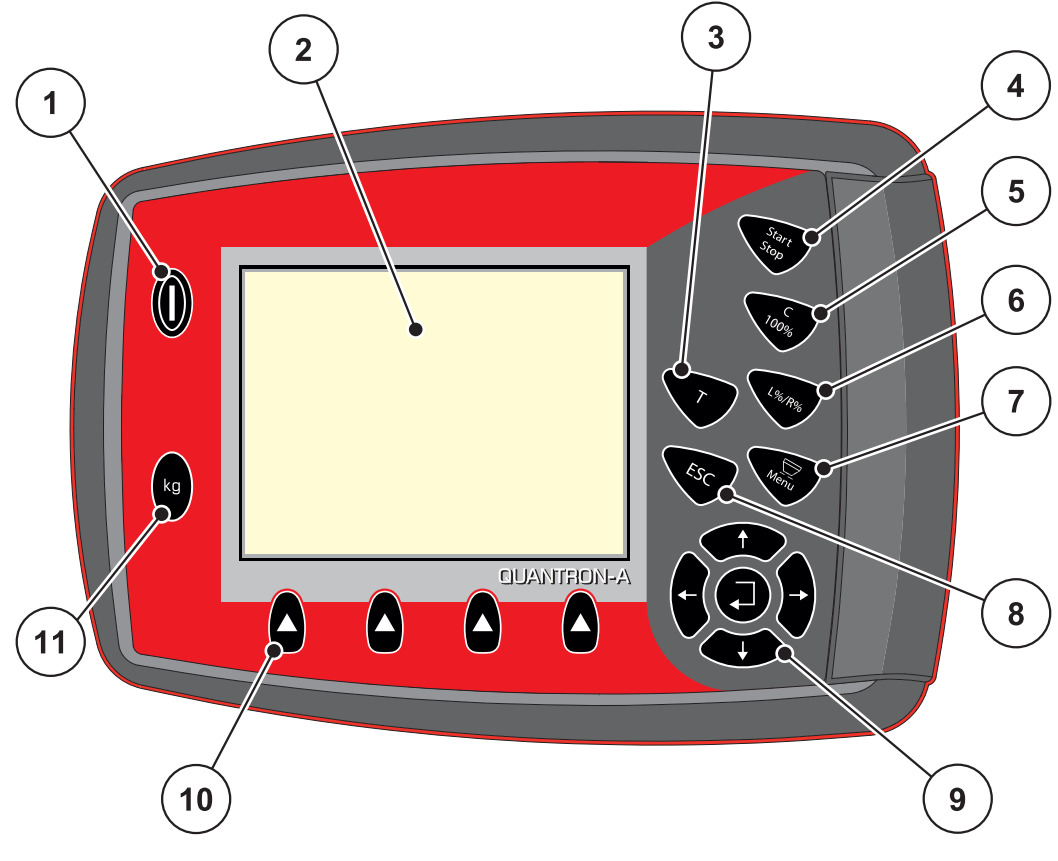

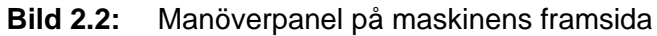

## OBS

Bruksanvisningen beskriver funktionerna hos manöverenheten QUANTRON-A från och med programvaruversion 2.00.00.

| Nr | Beteckning        | Funktion                                                                                                    |
|----|-------------------|----------------------------------------------------------------------------------------------------|
| 1  | TILL/FRÅN         | Till-/frånkoppling av enheten                                                                                                    |
| 2  | Display           | Indikering av driftsbilder                                                                                                    |
| 3  | T-knapp (TELIMAT) | Knapp för indikering av TELIMAT-läge                                                                                                    |
| 4  | Start/stopp       | Starta eller stoppa spridningen.                                                                                                    |
| 5  | Radera/återställa | <ul> <li>Radera en inmatning i ett inmatningsfält</li> <li>Återställning av mermängden till 100 %</li> <li>Kvittering av larmmeddelanden</li> </ul> |

| Nr | Beteckning                       | Funktion                                                                                                    |
|----|----------------------------------|----------------------------------------------------------------------------------------------------|
| 6  | Förval delbreddsin-<br>ställning | Växelknapp mellan 4 lägen.                                                                                          |
|    |                                  | <ul> <li>Förval av delbredderna för ändring av utmat-<br/>ningsmängderna. <u>Sida 57</u></li> </ul>                 |
|    |                                  | - L: Vänster                                                                                                    |
|    |                                  | - R: Höger eller                                                                                                    |
|    |                                  | - L+R: Vänster + Höger                                                                                              |
|    |                                  | <ul> <li>Endast AXIS: Förvaltning av delbredder (Va-<br/>riSpread-funktion) <u>Sida 12</u></li> </ul>               |
| 7  | Meny                             | Växling mellan driftsbilden och huvudmenyn.                                                                         |
| 8  | ESC                              | Avbrytning av inmatning och/eller samtidig åter-<br>gång till föregående meny.                                      |
| 9  | Navigationspanel                 | 4 <b>pilknappar</b> och en <b>Enterknapp</b> för att navigera i menyerna och inmatningsfälten.                      |
|    |                                  | <ul> <li>Pilknappar för att flytta markören över displayen<br/>eller för att markera ett inmatningsfält.</li> </ul> |
|    |                                  | <ul> <li>Enterknapp för att bekräfta en inmatning.</li> </ul>                                                       |
| 10 | Funktionsknappar<br>F1 t.o.m. F4 | Val av de funktioner som visas på displayen med funktionsknappen.                                                   |
| 11 | Vägning/trippmätare              | <ul> <li>Visning av återstående mängd i behållaren.</li> </ul>                                                      |
|    |                                  | Trippmätare                                                                                                    |
|    |                                  | <ul> <li>kg rest</li> </ul>                                                                                         |
|    |                                  | Metermätare                                                                                                    |

## 2.4 Display

Displayen visar manöverterminalens aktuella statusinformation samt val- och inmatningsmöjligheter.

Den viktiga informationen för drift av gödselspridaren visas på driftsbilden.

#### 2.4.1 Beskrivning av driftsbilden

*OBS* Vilken driftsbild som visas beror på de inställningar som är valda, se kapitel <u>4.10.2: Displayval, sida 69</u>.

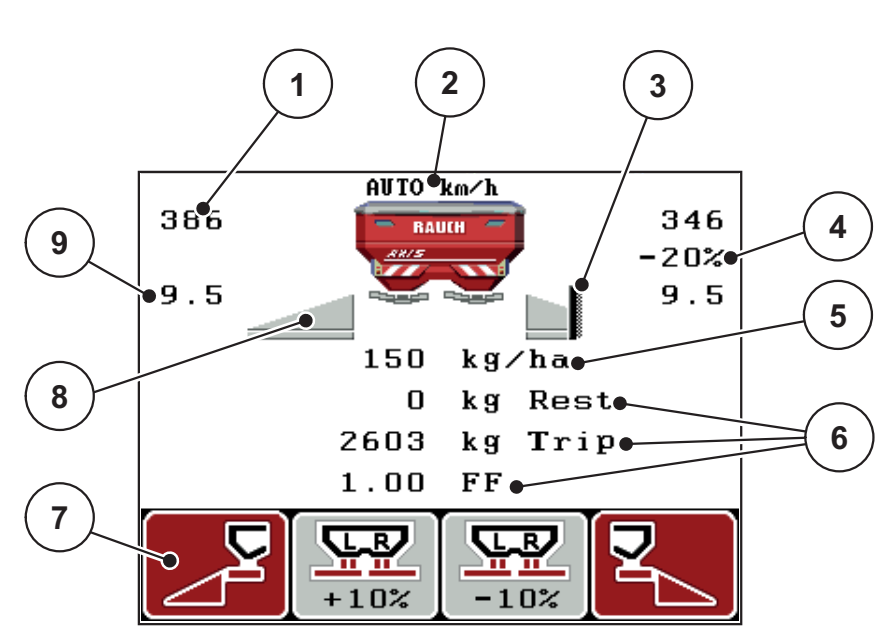

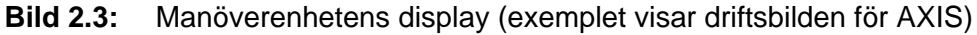

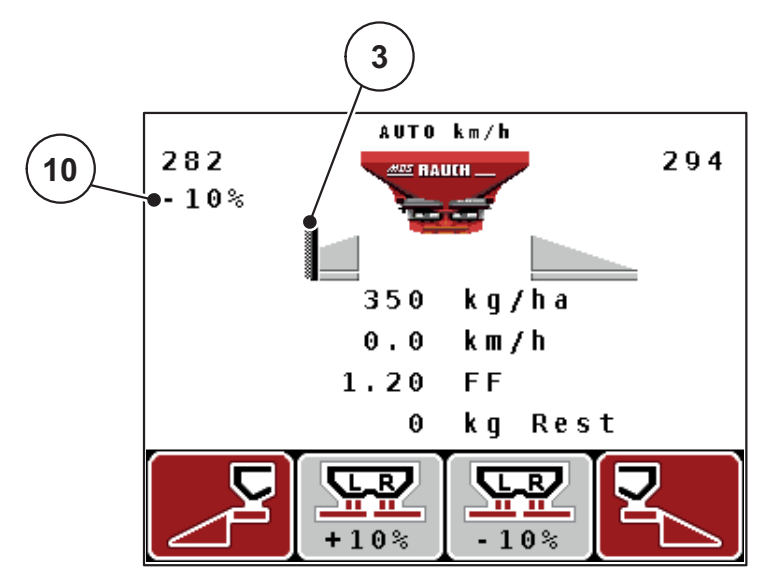

Bild 2.4: Manöverenhetens display (exemplet visar driftsbilden för MDS)

| Nr | Symbol/indike-<br>ring                    | Förklaring (visat exempel)                                                                                                    |
|----|-------------------------------------------|----------------------------------------------------------------------------------------------------|
| 1  | Doseringsslid<br>skalöppning vän-<br>ster | Aktuellt öppningsläge på vänster doseringsslid.                                                                                                    |
| 2  | Driftsätt                                 | Visar det aktuella driftsläget.                                                                                                    |
|    |                                           | <ul> <li>AUTO km/h använder radarsignalen eller hjulsig-<br/>nalen för att bestämma hastigheten.</li> </ul>                                                                                                    |
| 3  | Symbol TELIMAT                            | För AXIS visas denna symbol till höger och för MDS<br>visas denna symbol till vänster när <b>TELIMAT-senso-</b><br><b>rerna</b> är monterade och <b>TELIMAT-funktionen</b> är ak-<br>tiverad (fabriksinställning) eller <b>T-knappen</b> aktiveras. |
| 4  | Mängdförändring                           | Mängdförändring (+/-) i procent.                                                                                                    |
|    | höger                                     | <ul> <li>Indikering av mängdförändringar.</li> </ul>                                                                                                    |
|    |                                           | <ul> <li>Värdeområde +/- 1–99 % möjligt.</li> </ul>                                                                                                    |
| 5  | Utmatningsmängd                           | Förinställd utmatningsmängd.                                                                                                    |
| 6  | Indikeringsfält                           | <ul> <li>Indikeringsfält som kan tilldelas individuella funktioner (här: körhastighet, flödesfaktor, kg tripp).</li> <li>Möjlig konfiguration: Se kapitel</li> <li>4 10 2: Displayval, sida 69</li> </ul>                                           |
| 7  | Symbolfält                                | Fält <b>menybergende</b> belagda med symboler                                                                                                    |
| ,  | Cymboliait                                | <ul> <li>Val av funktioner med de underliggande funk-<br/>tionsknapparna.</li> </ul>                                                                                                    |
| 8  | Delbredd vänster                          | Indikering status delbredd vänster. Se<br>2.4.2: Indikering av doseringsslidlägen, sida 11.                                                                                                    |
| 9  | Matningspunkt                             | Matningspunktens aktuella position.                                                                                                    |
| 10 | Mängdförändring                           | Mängdförändring (+/-) i procent.                                                                                                    |
|    | vänster                                   | <ul> <li>Indikering av mängdförändringar.</li> </ul>                                                                                                    |
|    |                                           |                                                                                                    |

Exempelbildens symboler och indikeringar har följande betydelse:

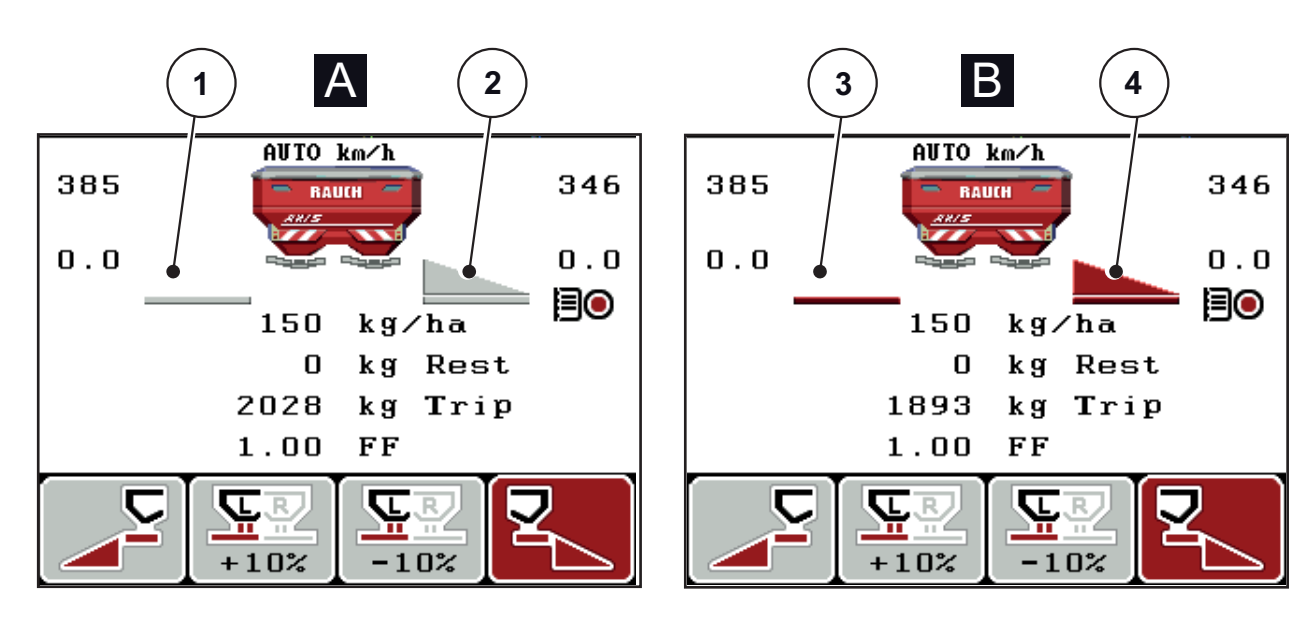

## 2.4.2 Indikering av doseringsslidlägen

Bild 2.5: Indikering av doseringsslidlägen AXIS

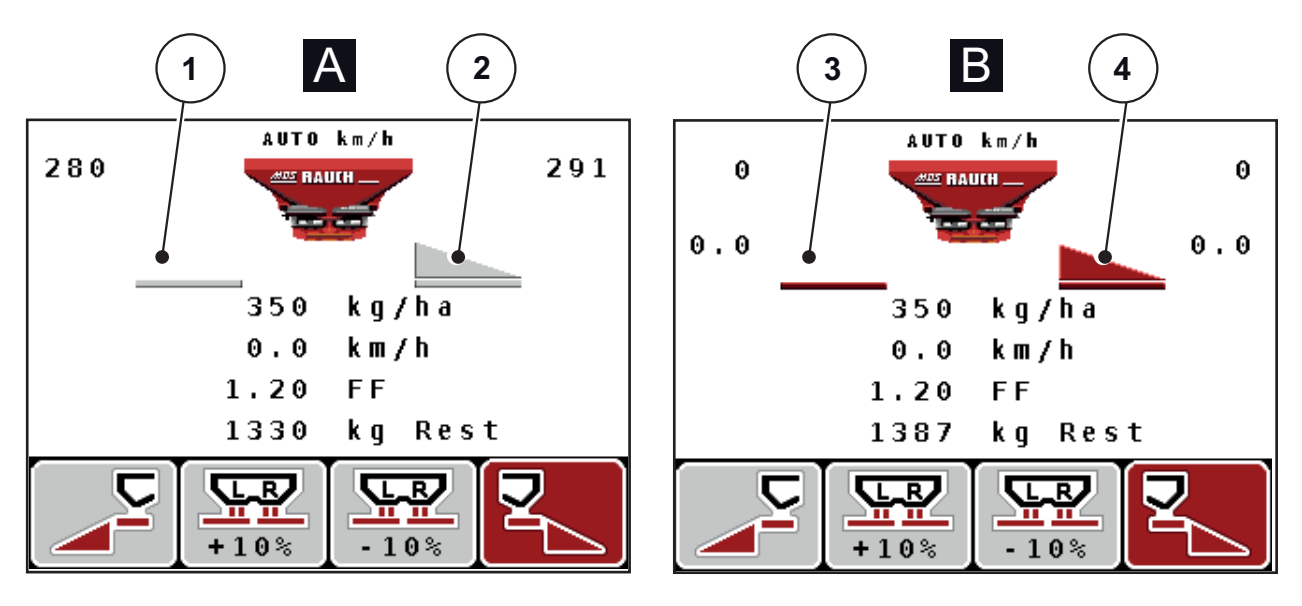

Bild 2.6: Indikering av doseringsslidlägen MDS

- [A] Spridningsdrift avaktiverad (STOPP)
- [1] Delbredd avaktiverad
- [2] Delbredd aktiverad
- [B] Maskin i spridningsdrift (START)
- [3] Delbredd avaktiverad
- [4] Delbredd aktiverad

## 2.4.3 Indikering av delbredder (endast AXIS)

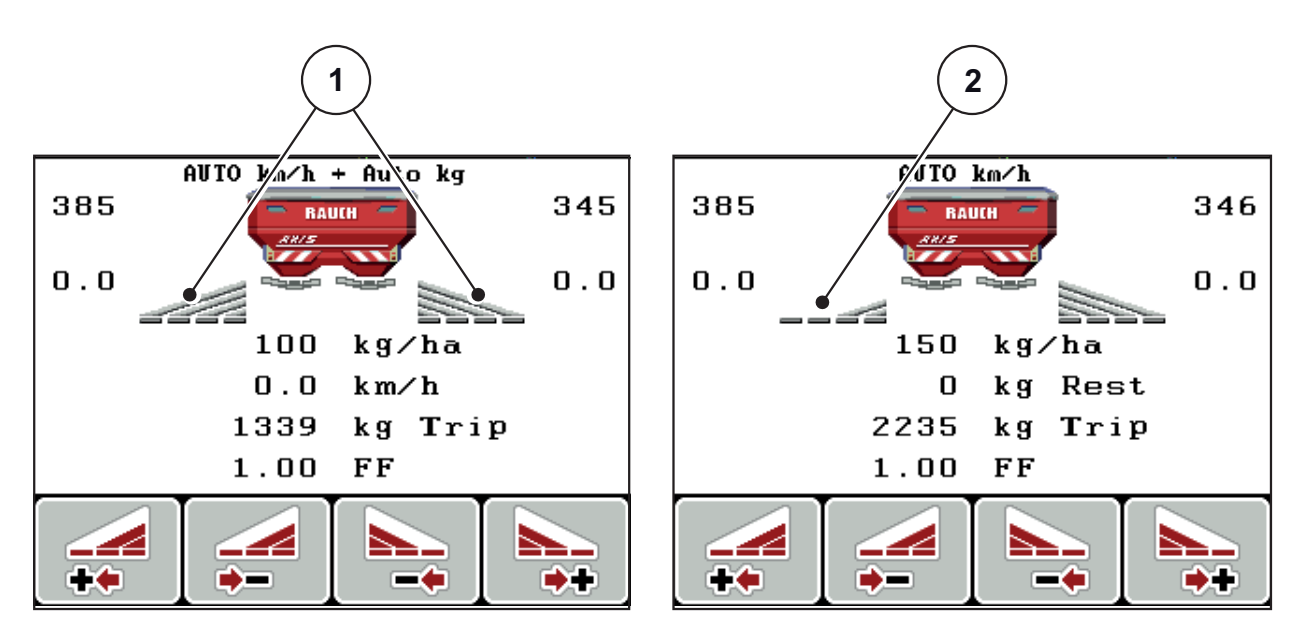

Bild 2.7: Indikering av delbreddslägena (exempel med VariSpread 8)

- [1] Aktiverade delbredder med 4 möjliga spridningsbreddssteg
- [2] Vänstra delbredden har reducerats med 2 delbreddssteg

# 2.5 Bibliotek med de använda symbolerna

Manöverenheten QUANTRON-A visar symboler för funktionerna på skärmen.

| Symbol   | Betydelse                                              |
|----------|--------------------------------------------------------|
| +10%     | Mängdändring + (plus)                                  |
| -10%     | Mängdändring - (minus)                                 |
| +10%     | Mängdändring vänster + (plus)                          |
| -10%     | Mängdändring vänster - (minus)                         |
| +10%     | Mängdförändring höger + (plus)                         |
| -10%     | Mängdförändring höger - (minus)                        |
| MAN<br>+ | Manuell ändring av doseringsslidens position + (plus)  |
| MAN<br>- | Manuell ändring av doseringsslidens position - (minus) |
|          | Spridningssida vänster aktiv                           |
|          | Spridningssida vänster inaktiv                         |
|          | Spridningssida höger aktiv                             |
| 2        | Spridningssida höger inaktiv                           |

| Symbol | Betydelse                         |
|--------|-----------------------------------|
|        | Reducera delbredd höger (minus)   |
| *      | Öka delbredd höger (plus)         |
|        | Reducera delbredd vänster (minus) |
| *      | Öka delbredd vänster (plus)       |

## 2.6 Strukturell menyöversikt Easy-läge

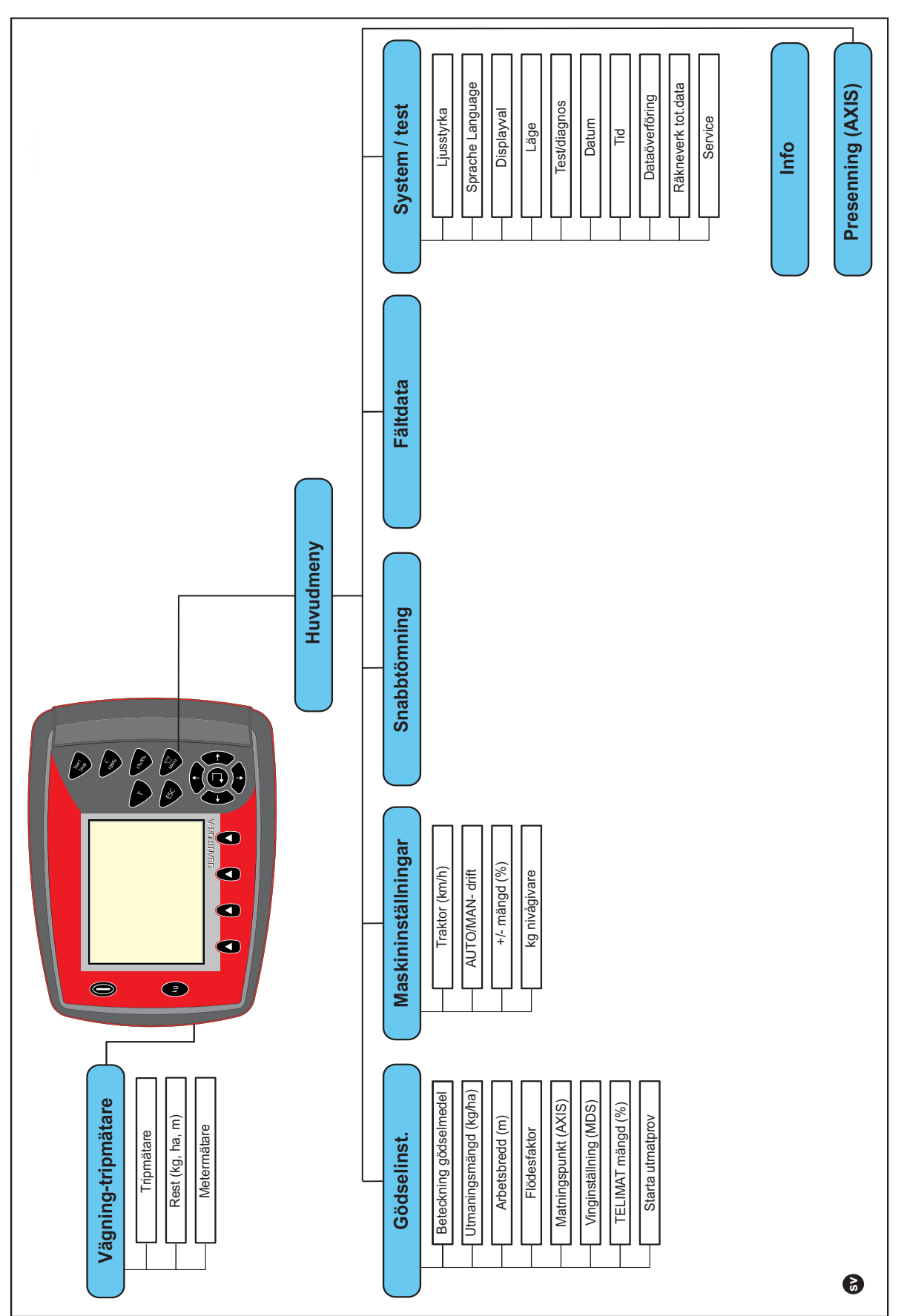

Inställningsläget beskrivs i avsnitt 4.10.3: Läge, sida 70.

## 2.7 Strukturell menyöversikt Expert-läge

Räkneverk tot.data Presenning (AXIS) Sprache Language Dataöverföring System / test Ljusstyrka Test/diagnos Displayval Service Datum Läge Цid Info Huvudmeny Fältdata Snabbtömning 0 9 Maskininställningar Vägning-tripmätare +/- mängd (% Traktor (km/h) AUTO/MAN- drift Rest (kg, ha, m) kg nivågivare Easy Toggl Metermätare Tripmätare Beräkna VariSpread (AXIS) Beteckning gödselmedel Utmaningsmängd (kg/ha) Matningspunkt (AXIS) Vinginställning (MDS) TELIMAT mängd (%) Info GPS-Control Starta utmatprov Gränsbeläggning Sammansättning Beräk. OptiPoint Spridningstabell Arbetsbredd (m) TELIMAT Gräns Avstånd på (m) Avstånd av (m) Monteringshöjd Flödesfaktor Gödselinst. Kraftuttag Gödseltyp Tillverkare Diskus 6

Inställningsläget beskrivs i avsnitt 4.10.3: Läge, sida 70.

# 3 Montering och installation

## 3.1 Krav på traktorn

Kontrollera innan manöverenheten monteras om traktorn uppfyller följande krav:

- Lägsta spänning måste **alltid** vara **11 V**även om flera förbrukare används samtidigt (t. ex. luftkonditionering, ljus).
- Kraftuttagsvarvtalet kan ställas in **på minst 540 r/min** och bibehållas (en grundförutsättning för en korrekt arbetsbredd).

| OBS                                                                                                    |
|----------------------------------------------------------------------------------------------------|
| På traktorer med växellåda utan dubbelkoppling måste körhastigheten väljas med korrekt utväxling, så att kraftuttagsvarvtalet motsvarar 540 v/min. |
|                                                                                                    |

 Ett 7-poligt uttag (DIN 9684-1/ISO 11786). Via detta uttag får manöverenheten impulsen för aktuell körhastighet.

**OBS** 

Den 7-poliga stickanslutningen för traktorn och hastighetsgivaren finns som extrautrustning (tillval), se <u>bild 3.3</u> till <u>bild 3.5</u>.

## 3.2 Anslutningar, uttag

## 3.2.1 Strömförsörjning

Via det 3-poliga eluttaget (DIN 9680/ISO 12369) försörjer traktorn manöverenheten med ström.

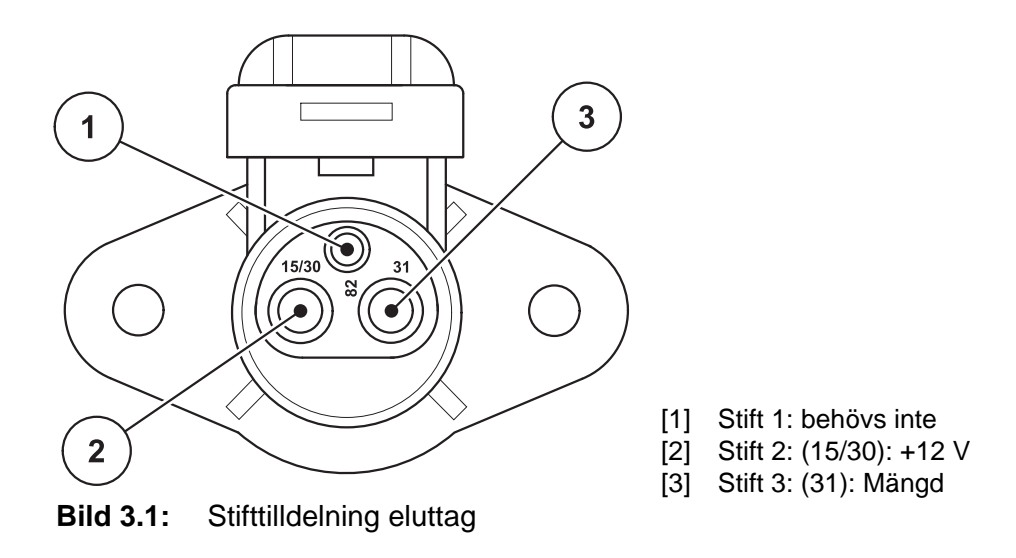

## 3.2.2 Stickanslutning 7-polig

Via den 7-poliga stickanslutningen (DIN 9684-1/ISO 11786) får manöverenheten impulserna för aktuell körhastighet. Till stickanslutningen ansluts dessutom den 7-poliga på den 8-poliga kabeln (tillbehör) till körhastighetsgivaren.

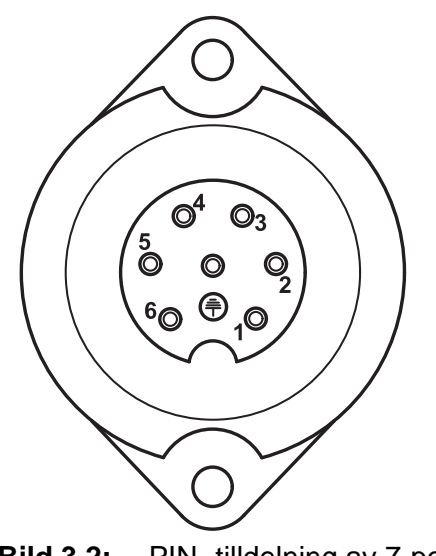

- [1] Stift 1: faktisk körhastighet (radar)
- [2] Stift 2: teoretisk körhastighet (t.ex. växlar, hjulgivare)

Bild 3.2: PIN- tilldelning av 7-polig kontakt

## 3.3 Ansluta manöverenheten

#### OBS

Efter inkopplingen av manöverenheten QUANTRON-A visar displayen maskinnumret under en kort tid.

OBS

#### Beakta maskinnumret

Manöverenheten QUANTRON-A är kalibrerad på fabriken för den gödselspridare som den följer med.

#### Anslut endast manöverenheten till den tillhörande gödselspridaren.

Manöverenheten kan anslutas till gödselspridaren på olika sätt beroende på utrustningen. Schematiska anslutningsöversikter återfinns:

- för standardanslutning på sida 20,
- för anslutning med hjulgivare på sida 21,
- för anslutning med hjulgivare och maskinkabel på sida 22.

Utför arbetsstegen i följande ordning.

- Välj en lämplig plats i traktorhytten (**i förarens synfält**), där manöverenheten ska fästas.
- Sätt fast manöverterminalen i traktorhytten med hjälp av apparatfästet.
- Anslut manöverenheten till det 7-poliga uttaget eller till körhastighetssensorn (beroende på utrustning, se <u>bild 3.3</u> till <u>bild 3.5</u>)
- Anslut manöverterminalen till maskinens ställdon med hjälp av den 39-poliga maskinkabeln.
- Anslut manöverenheten till den 3-poliga stickanslutningen på traktorns strömförsörjning.

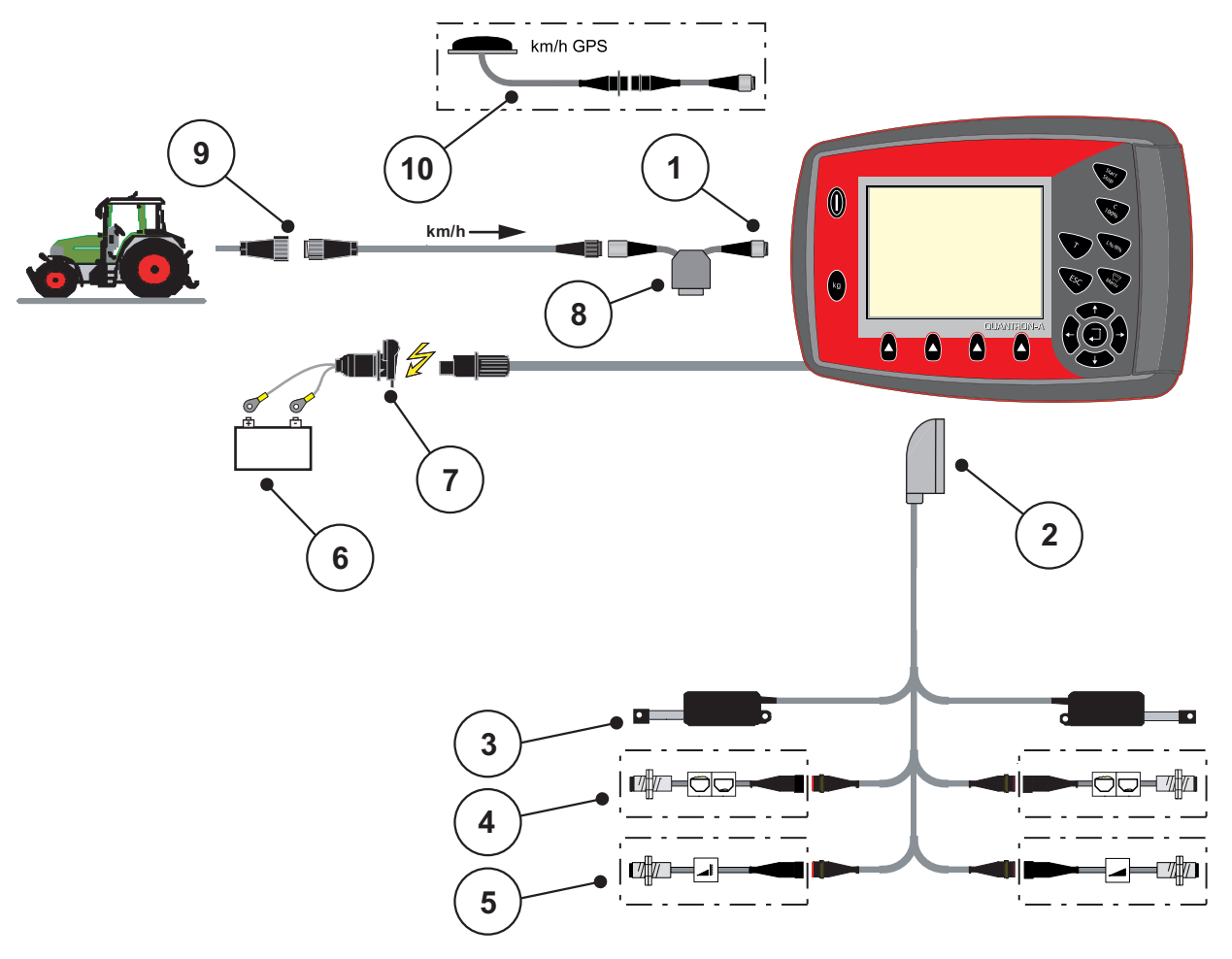

Schematisk anslutningsöversikt standard:

#### Bild 3.3: Schematisk anslutningsöversikt QUANTRON-A (standard)

- [1] Seriellt gränssnitt RS232, 8-polig stickkontakt
- [2] 39-polig maskinkontakt
- [3] Ställdon doseringsslid vänster/höger
- [4] Tillval (nivågivare vänster/höger)
- [5] Tillval (TELIMAT-sensor upptill/nedtill)
- [6] Batteri
- [7] 3-polig stickanslutning enligt DIN 9680/ISO 12369
- [8] Tillval: Y-kabel (V24 RS232-gränssnitt för lagringsmedia)[9] 7-polig kontaktanslutning enlig DIN 9684
- [10] Tillval: GPS-kabel och -mottagare

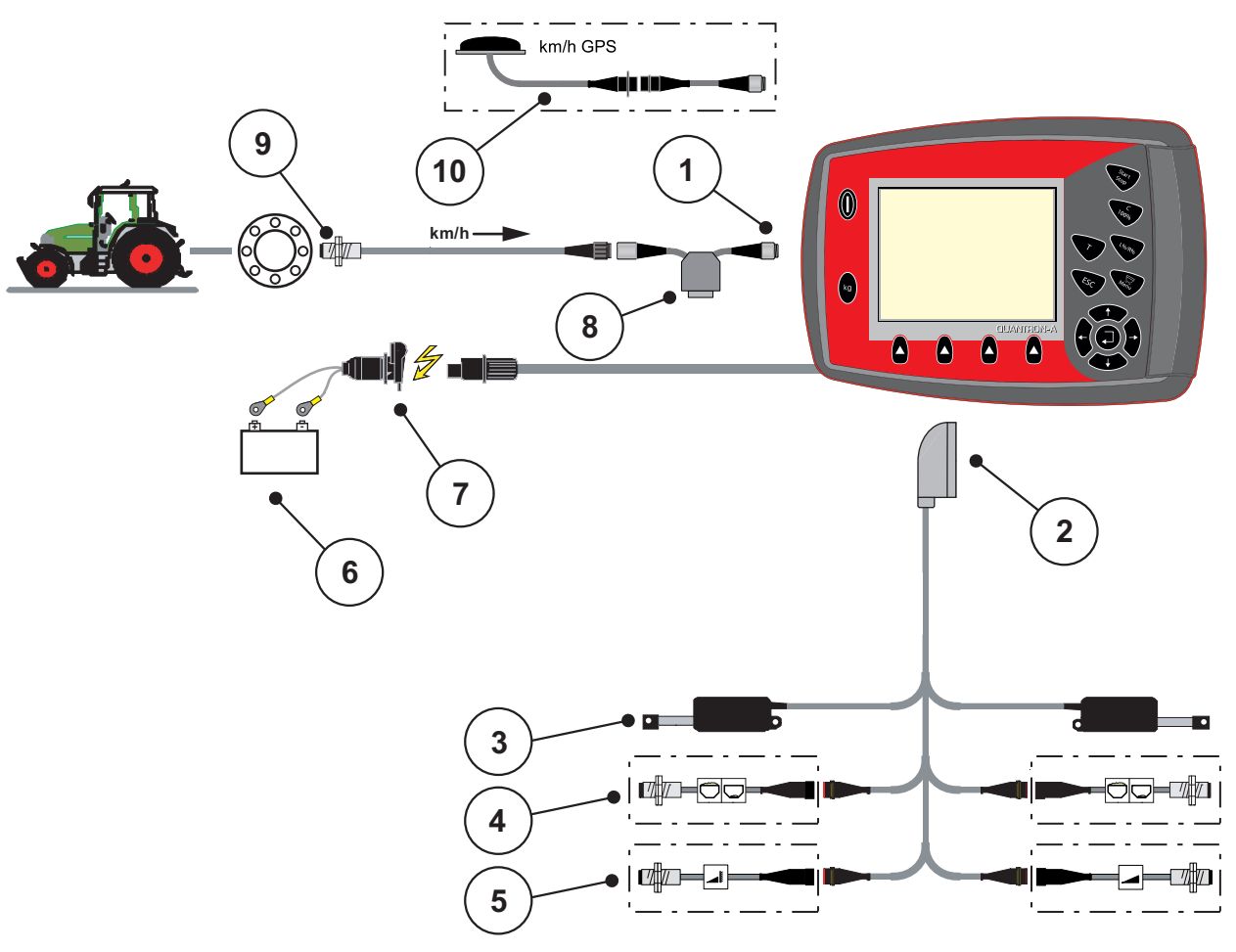

Schematisk anslutningsöversikt hjulgivare:

## Bild 3.4: Schematisk anslutningsöversikt QUANTRON-A (hjulgivare)

- [1] Seriellt gränssnitt RS232, 8-polig stickkontakt
- [2] 39-polig maskinkontakt
- [3] Ställdon doseringsslid vänster/höger
- [4] Tillval (nivågivare vänster/höger)
- [5] Tillval (TELIMAT-sensor upptill/nedtill)
- [6] Batteri
- [7] 3-polig stickanslutning enligt DIN 9680/ISO 12369
- [8] Tillval: Y-kabel (V24 RS232-gränssnitt för lagringsmedia)
- [9] Hastighetssensor
- [10] Tillval: GPS-kabel och -mottagare

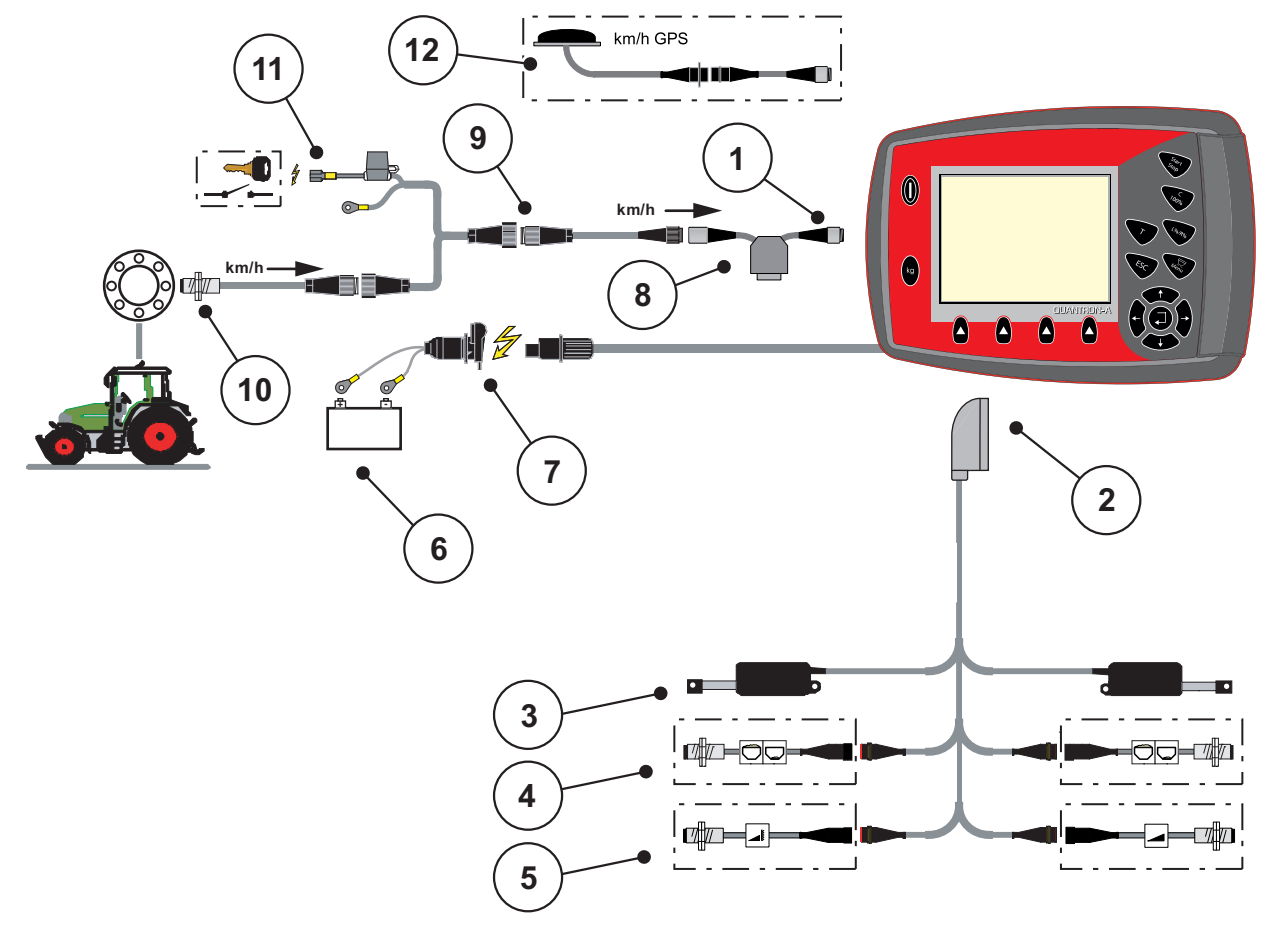

#### Schematisk anslutningsöversikt: Strömförsörjning via tändningslås

#### Bild 3.5: Schematisk anslutningsöversikt QUANTRON-A (strömförsörjning via tändningslås)

- [1] Seriellt gränssnitt RS232, 8-polig stickkontakt

- [2] 39-polig maskinkontakt
  [3] Ställdon doseringsslid vänster/höger
  [4] Tillval (nivågivare vänster/höger)
  Tillval (TELIMAT-sensor upptill/nedtil [5] Tillval (TELIMAT-sensor upptill/nedtill)
- [6] Batteri
- [7] 3-polig stickanslutning enligt DIN 9680/ISO 12369
- [8] Tillval: Y-kabel (V24 RS232-gränssnitt för lagringsmedia)
- [9] 7-polig kontaktanslutning enlig DIN 9684
- [10] Hastighetssensor
- [11] Tillval: Strömförsörjning QUANTRON-A via tändningslås
- [12] Tillval: GPS-kabel och -mottagare

## 3.4 Förberedelse av doseringsslid

Gödselspridarna AXIS Q och MDS Q är utrustade med en elektronisk slidstyrning för inställning av spridningsmängden.

## ▲ OBSERVERA

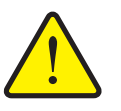

Beakta doseringsslidens position på gödselspridaren AXIS Q

Om aktuatorerna aktiveras av QUANTRON-A när anslagsspakarna är i fel position kan detta skada doseringssliderna på gödselspridaren AXIS Q.

► Kläm alltid fast anslagsspakarna i maximal skalposition.

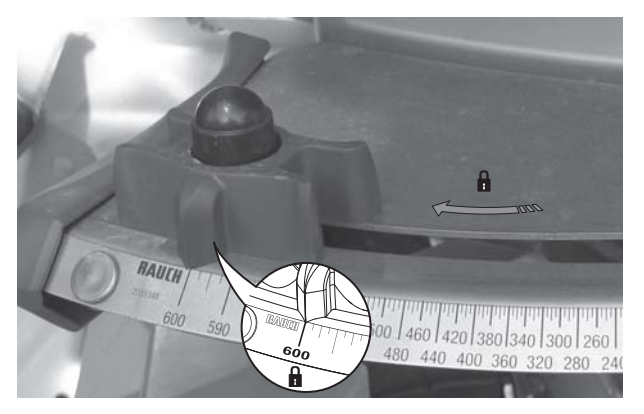

Bild 3.6: Förberedelser för doseringssliden (exempel)

## OBS

Beakta gödselspridarens bruksanvisning.

## 4 Manövrering QUANTRON-A

## ▲ OBSERVERA

#### Skaderisk p.g.a. utspillt gödsel

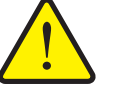

Vid ett fel kan doseringssliden oväntat öppnas under körning till spridningsplatsen. Halk- och skaderisk föreligger på grund av utspillt gödsel.

Innan transporten till spridningsplatsen måste du stänga av QUANTRON-A den elektroniska manöverenheten.

## 4.1 Tillkoppla manöverenheten

#### Förutsättningar:

- Manöverterminalen är korrekt ansluten till kast-mineralgödselspridaren och till traktorn (exempel se kapitel <u>3.3: Ansluta manöverenheten, sida 19</u>).
- Den min. spänningen på **11 V** är säkerställd.

## OBS

Bruksanvisningen beskriver funktionerna hos manöverenheten QUANTRON-A från och med programvaruversion 2.00.00.

## Tillkoppla:

- 1. Tryck på TILL/FRÅN-knappen [1].
  - ▷ Efter ett par sekunder syns manöverenhetens **startbild**.
  - > Strax därpå visar manöverenheten **aktiveringsmenyn** i några sekunder.
- 2. Tryck på Enter.
  - ▷ Strax därpå visar displayen **start diagnos** i några sekunder.
  - ▷ Därefter visas driftsbilden.

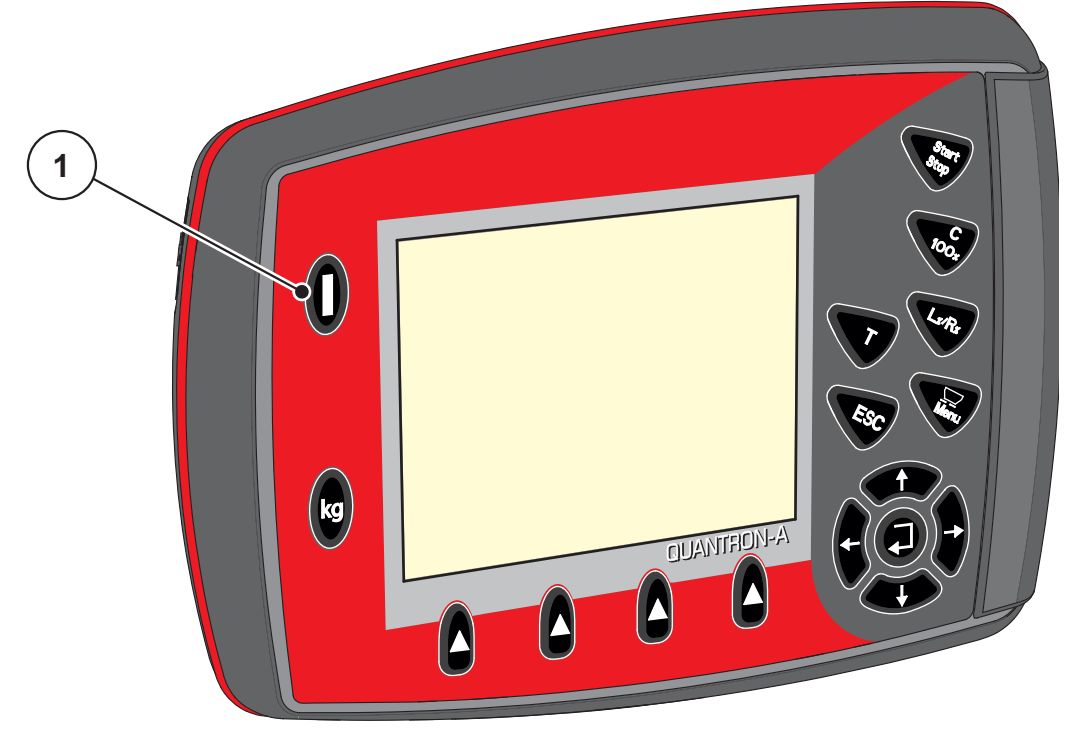

Bild 4.1: Start QUANTRON-A

[1] PÅ-/AV-brytare

## 4.2 Navigering i menyn

#### OBS

Viktiga anvisningar för indikering och navigation mellan menyerna återfinns i kapitel <u>1.2.5: Menyhierarki, knappar och navigation, sida 3</u>.

#### Öppna huvudmenyn

- Tryck på menyknappen. Se <u>2.3: Manöverelement, sida 7</u>.
  - ▷ Huvudmenyn visas på displayen.
  - Den svarta stapeln visar första undermenyn.

## OBS

Alla parametrar visas inte samtidigt i ett menyfönster. Med **pilknapparna** kan du hoppa till nästa fönster.

#### Öppna undermeny:

- 1. Markeringsstapeln kan flyttas upp och ned med pilknapparna.
- 2. Markera en undermeny med stapeln i displayen.
- 3. Öppna den markerade undermenyn genom att trycka på knappen Enter.

Fönster visas som uppmanar till olika aktiviteter.

- Textinmatning
- Inmatning av värde
- Inställning via ytterligare undermenyer

#### Lämna meny

• Bekräfta inställningarna med knappen Enter.

Du återvänder till föregående meny.
 eller

- Tryck på ESC.
  - ▷ De tidigare inställningarna behålls.
  - ▷ Du återvänder till **föregående meny**.
- Tryck på menyknappen.
  - Du kommer nu tillbaka till **driftsbilden**.
  - Om man trycker på nytt på menyknappen visas åter den meny som du lämnat.

#### Vägning-trippmätare 4.3

I denna meny hittar du värden till spridningsarbetet som har utförts och funktioner för att utföra vägningsdriften.

- Tryck på kg-knappen på manöverterminalen. •
  - ▷ Menyn Vägning-trippmätare visas.

| Vägning-tripmätare |
|--------------------|
| Tripmätare         |
| Rest (kg, ha, m)   |
| Metermätare        |
|                    |
|                    |
|                    |
|                    |

Bild 4.2: Meny Vägning-trippmätare

| Undermeny                  | Betydelse                                                                | Beskrivning                                                       |
|----------------------------|--------------------------------------------------------------------------|-------------------------------------------------------------------|
| Trippmätare                | Visar utförd spridningsmängd, spridd yta och spridd sträcka.             | <u>Sida 29</u>                                                    |
| Återstående (kg,<br>ha, m) | Visar resterande spridningsmängd, yta och sträcka.                       | <u>Sida 30</u>                                                    |
| Metermätare                | Visar körd sträcka sedan den senaste<br>återställningen av metermätaren. | Återställning<br>(nollställning)<br>med knappen<br><b>C 100 %</b> |
| Tarera vågen               | Endast AXIS med vågceller: Ställ in vär-<br>det för tom våg på "0 kg".   |                                                                   |

## 4.3.1 Trippmätare

I denna meny kan du avläsa följande värden:

- spridd mängd (kg)
- spridd yta (ha)
- spridd sträcka (m)

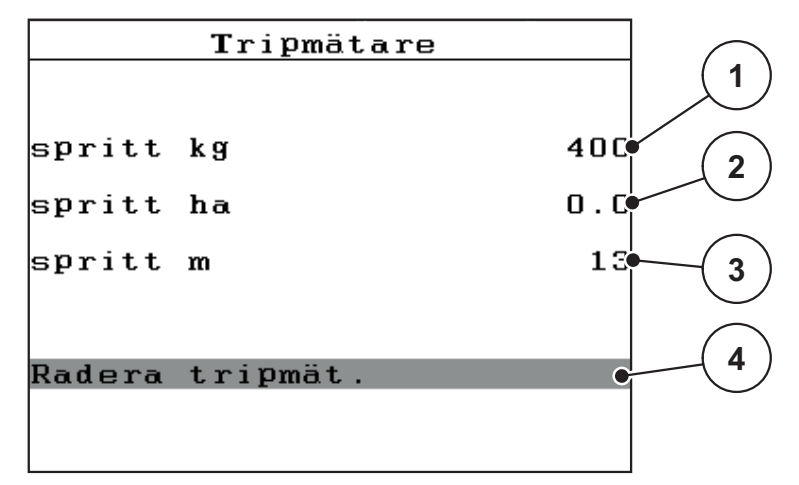

#### Bild 4.3: Meny Trippmätare

- [1] Indikering av spridd mängd sedan den senaste raderingen
- [2] Indikering av spridd yta sedan den senaste raderingen
- [3] Indikering av spridd sträcka sedan den senaste raderingen
- [4] Radera trippmätaren: alla värden på 0

#### Radera trippmätaren:

- 1. Öppna undermenyn Vägning-trippmätare > Trippmätare.
  - På displayen visas de fastställda värdena sedan den senaste raderingen för spridningsmängd, spridd yta och spridd sträcka.

#### Fältet Radera trippmätare är markerat.

- 2. Tryck på Enter.
  - ▷ Trippmätarens alla värden ställs på 0.
- 3. Tryck på knappen kg.
  - Du kommer nu tillbaka till driftsbilden.

#### Läsa av trippmätaren under spridningsarbetet:

Du kan under spridningsarbetet, alltså med öppna slider, växla till menyn **Trippmätare** och läsa av de aktuella värdena där.

## OBS

Om du vill kunna se värdena hela tiden under spridningen kan även de fritt valbara displayfälten i driftsbilden användas för **kg Trip**, **ha Trip** eller **m Trip**, se kapitel <u>4.10.2: Displayval, sida 69</u>.

#### 4.3.2 Visa den återstående mängden

I menyn Återstående (kg, ha, m) kan man avläsa eller ange den återstående mängden i behållaren.

Menyn visar möjlig yta (ha) och sträcka (m), som kan spridas med återstående gödselmängd. Båda indikeringarna beräknas med hjälp av följande värden:

- Gödselspridarinställningar •
- Inmatning i inmatningsfältet Återstående mängd •
- Utmatningsmängd •
- Arbetsbredd •

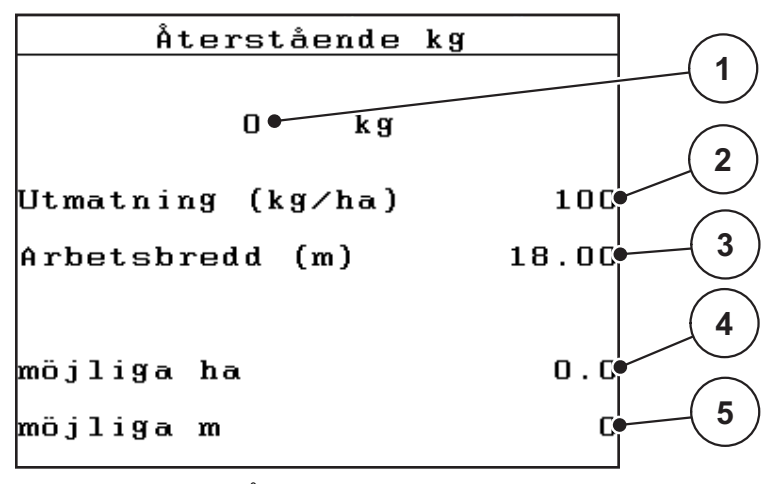

Meny Återstående (kg, ha, m) Bild 4.4:

[1] Inmatningsfält återstående mängd

- [2] Utmatningsmängd (indikeringsfält från gödselspridarinställningar)
- [3] Arbetsbredd (indikeringsfält från gödselspridarinställningar)[4] Indikering av möjlig yta som kan spridas med resterande mängd
- [5] Indikering av möjlig sträcka som kan spridas med resterande mängd
#### Inmatning av återstående mängd vid nypåfyllning:

- 1. Öppna menyn Vägning-trippmätare > Rest (kg, ha, m).
  - ▷ På displayen visas den återstående restmängden från det senaste spridningsarbetet.
- 2. Fyll på behållaren.
- 3. Mata in den nya totalvikten för gödselmedlet som finns i behållaren.

Se även kapitel <u>4.13.2: Inmatning av värden med hjälp av markörknapparna,</u> sida 79.

- 4. Tryck på Enter.
  - Maskinen beräknar värdena för den möjliga yta och sträcka som kan spridas.

OBS

I denna meny kan du **inte** ändra värdena för utmatningsmängden och arbetsbredden. **Dessa värden är endast för information.** 

- 5. Tryck på knappen kg.
- ▷ Du kommer nu tillbaka till driftsbilden.

#### Avläsning av återstående mängd under spridningsarbetet:

Den återstående mängden beräknas och visas permanent på nytt under spridningsarbetet. Se kapitel <u>5: Spridningsdrift med manöverenheten QUANTRON-A,</u> <u>sida 81</u>.

# 4.3.3 Tarera vågen(endast AXIS med vågceller)

Använd denna meny för att ställa värdet för vägningen på 0 kg vid tom behållare. När vågen tareras måste följande villkor vara uppfyllda:

- Behållaren är tom
- Maskinen står stilla
- Kraftuttaget är frånkopplat
- Maskinen står vågrätt och tar inte i marken
- Traktorn står stilla

### Tarera vågen:

- 1. Öppna menyn Vägning-trippmätare > Tarera vågen.
- 2. Tryck på Enter.
- ▷ Nu är värdet för den tomma vågen inställt på 0 kg.
- ▷ På displayen visas menyn Vägning-trippmätare.

# OBS

Tarera vågen före varje användning för att restmängden ska beräknas korrekt.

# 4.4 Huvudmeny

| Huvudmeny                |
|--------------------------|
| Gödeolizet               |
| oouserinst.              |
| Maskininställningar      |
| index in incodi in ingui |
| Snabbtömning             |
|                          |
| Fältdata                 |
|                          |
| System/test              |
| X C                      |
| Into                     |
| Proconning               |
| riesenning               |
|                          |

Bild 4.5: Huvudmeny QUANTRON-A

Huvudmenyn visar de möjliga undermenyerna.

| Undermeny                       | Betydelse                                                        | Beskrivning    |
|---------------------------------|------------------------------------------------------------------|----------------|
| Gödselspridarinställ-<br>ningar | Inställningar för gödsel och spridnings-<br>drift.               | <u>Sida 36</u> |
| Maskininställningar             | Inställningar för traktor och gödselspri-<br>dare.               | <u>Sida 52</u> |
| Snabbtömning                    | Direkt visning av menyn för snabbtöm-<br>ning av gödselspridare. | <u>Sida 59</u> |
| Fältdata                        | Hämtning av meny för att välja, skapa<br>eller radera fältdata.  | <u>Sida 61</u> |
| System/test                     | Inställningar och diagnos på manöver-<br>enheten.                | <u>Sida 66</u> |
| Info                            | Indikering av maskinkonfigurationen.                             | <u>Sida 74</u> |
| Presenning                      | Endast AXIS: Öppna/stäng presen-<br>ningen (specialutrustning)   | <u>Sida 75</u> |

# 4.5 Gödselspridarinställningar i Easy-läge

Inställningsläget beskrivs i avsnitt 4.10.3: Läge, sida 70.

I denna meny görs inställningarna för gödsel och spridningsdrift.

• Öppna menyn Huvudmeny > Gödselspridarinställningar.

# OBS

Menyn **Gödselspridarinställningar** ser olika ut på gödselspridarna AXIS och MDS.

| Gödselinst.             |        |  |
|-------------------------|--------|--|
| 3.Beteckning gödselmede |        |  |
| Utmatning (kg∕ha)       | 100    |  |
| Arbetsbredd (m)         | 18.00  |  |
| Flödesfaktor            | 0.75   |  |
| Matningspunkt           | 0.0    |  |
| Telimat mängd           | (%)-20 |  |
| Starta utmatprov        |        |  |

Bild 4.6: Menyn Gödselspridarinställningar AXIS, Easy-läge

| Gödselinst.             |        |  |
|-------------------------|--------|--|
| 3.Beteckning gödselmede |        |  |
| Utmatning (kg∕ha)       | 100    |  |
| Arbetsbredd (m)         | 18.00  |  |
| Flödesfaktor            | 0.75   |  |
| Vinginställning         |        |  |
| Telimat mängd           | (%)-20 |  |
| Starta utmatprov        |        |  |

Bild 4.7: Menyn Gödselspridarinställningar MDS, Easy-läge

| Undermeny                       | Betydelse/möjliga värden                                                                                                    | Beskrivning                                     |
|---------------------------------|----------------------------------------------------------------------------------------------------|-------------------------------------------------|
| Gödselnamn                      | Valt gödsel.                                                                                                    |                                                 |
| Utmatning (kg/ha)               | Inmatning av utmatningsmängdens bör-<br>värde i kg/ha.                                                                                                    | <u>Sida 39</u>                                  |
| Arbetsbredd (m)                 | Definition av den arbetsbredd som ska spridas.                                                                                                    | <u>Sida 39</u>                                  |
| Flödesfaktor                    | Inmatning av flödesfaktorn för använt göd-<br>sel                                                                                                    | <u>Sida 39</u>                                  |
| Matningspunkt<br>(endast AXIS)  | Inmatning av matningspunkten. Indike-<br>ringen fungerar endast som information.<br><b>För AXIS med elektriska matnings-</b><br><b>punktsställdon</b> : Inställning av matnings-<br>punkten. | Beakta gödsel-<br>spridarens<br>bruksanvisning. |
| Vinginställning<br>(endast MDS) | Inmatning av kastvingsinställningen. Indi-<br>keringen fungerar endast som informa-<br>tion.                                                                                                 | Beakta gödsel-<br>spridarens<br>bruksanvisning. |
| TELIMAT-mängd                   | Förinställning av mängdreducering vid gränsspridning.                                                                                                    | Endast för göd-<br>selspridare med<br>TELIMAT.  |
| Starta utmatnings-<br>prov      | Hämta undermeny för att genomföra ut-<br>matningsprov.                                                                                                    | Sida 42                                         |

# 4.6 Gödselspridarinställningar i Expert-läge

Inställningsläget beskrivs i avsnitt 4.10.3: Läge, sida 70.

I denna meny görs inställningarna för gödsel och spridningsdrift. Jämfört med Easy-läge finns här ytterligare inställningssidor och spridningstabellen.

• Öppna menyn Huvudmeny > Gödselspridarinställningar.

| Gödselinst.         | 1/4    | Gödselinst.     | 2/4      |
|---------------------|--------|-----------------|----------|
| 3.Beteckning gödsel | lmede  | Diskus          | S4       |
| Utmatning (kg∕ha)   | 100    | Kraftuttag      | 540      |
| Arbetsbredd (m)     | 18.00  | Gränsbeläggning | Gräns    |
| Flödesfaktor        | 0.75   | Telimat Kant    |          |
| Matningspunkt       | 0.0    | Gödseltyp       | No rma l |
| Telimat mängd       | (%)-20 | Monteringshöjd  | 0 / 6    |
| Starta utmatprov    |        |                 |          |

Bild 4.8: Menyn Gödselspridarinställningar AXIS, sida 1 och 2

| Gädeolinet         | 1/3    | Gödeelinet      | 2/3      |
|--------------------|--------|-----------------|----------|
| Gouserinst.        |        | Gouserinst.     |          |
| 3.Beteckning gödse | lmede  | Diskus          | S4       |
| Utmatning (kg∕ha)  | 100    | Kraftuttag      | 540      |
| Arbetsbredd (m)    | 18.00  | Gränsbeläggning | Gräns    |
| Flödesfaktor       | 0.75   | Telimat Kant    |          |
| Vinginställning    |        | Gödseltyp       | No rma l |
| Telimat mängd      | (%)-20 | Monteringshöjd  | 0 / 6    |
| Starta utmatprov   |        |                 |          |

Bild 4.9: Menyn Gödselspridarinställningar MDS, sida 1 och 2

| Gödselinst.      | 3/3  |
|------------------|------|
|                  |      |
|                  |      |
| Beräk. OptiPoint |      |
| Avstånd på       | 30.2 |
| Avstånd av       | 8.4  |
| GPS Control Info |      |
| Spridningstabell |      |

Bild 4.10: Menyn Gödselspridarinställningar, sida 3 (AXIS/MDS)

Huvudmenyn visar de möjliga undermenyerna.

# OBS

För AXIS med delbreddsfunktion finns också en sida 4 (Beräkna VariSpread).

• Se "Beräkna VariSpread (endast AXIS)" på sidan50.

| Undermeny                       | Betydelse/möjliga värden                                                                     | Beskrivning                                                                |
|---------------------------------|----------------------------------------------------------------------------------------------|----------------------------------------------------------------------------|
| Gödselnamn                      | Valt gödsel från spridningstabellerna.                                                       | <u>Sida 48</u>                                                             |
| Utmatning (kg/ha)               | Inmatning av utmatningsmängdens bör-<br>värde i kg/ha.                                       | <u>Sida 39</u>                                                             |
| Arbetsbredd (m)                 | Definition av den arbetsbredd som ska spridas.                                               | <u>Sida 39</u>                                                             |
| Flödesfaktor                    | Inmatning av flödesfaktor för använt göd-<br>sel.                                            | <u>Sida 39</u>                                                             |
| Matningspunkt<br>(endast AXIS)  | Inmatning av matningspunkten. Indike-<br>ringen fungerar endast som information.             | Beakta gödsel-<br>spridarens                                               |
| (                               | För AXIS med elektriska matnings-<br>punktsställdon: Inställning av matnings-<br>punkten.    | bruksanvisning.                                                            |
| Vinginställning<br>(endast MDS) | Inmatning av kastvingsinställningen. Indi-<br>keringen fungerar endast som informa-<br>tion. | Beakta gödsel-<br>spridarens<br>bruksanvisning.                            |
| TELIMAT-mängd                   | Förinställning av mängdreducering vid gränsspridning.                                        | <u>Sida 41</u>                                                             |
| Starta utmatnings-<br>prov      | Hämta undermeny för att genomföra ut-<br>matningsprov.                                       | <u>Sida 42</u>                                                             |
| Diskus<br>AXIS                  | Vallista:<br>• S2<br>• S4<br>• S6<br>• S8                                                    | Välj med <b>pilk-<br/>napparna</b> Be-<br>kräfta med<br><b>Enter</b>       |
| Diskus<br>MDS                   | Vallista:<br>• M1C<br>• M1XC                                                                 | Välj med <b>pilk-</b><br><b>napparna</b> Be-<br>kräfta med<br><b>Enter</b> |
| Kraftuttag                      | Fabriksinställning: 540 r/min                                                                |                                                                            |
| Gränsbeläggning                 | Vallista:<br>• Gräns<br>• Gräns                                                              | Välj med <b>pilk-<br/>napparna</b> Be-<br>kräfta med<br><b>Enter</b>       |
| TELIMAT-gräns                   | Lagring av TELIMAT-inställningar för gränsgödsling.                                          | Endast för göd-<br>selspridare med<br>TELIMAT-sen-<br>sor.                 |
| Gödseltyp                       | Vallista:<br>• Normal<br>• Sen                                                               | Välj med <b>pilk-</b><br><b>napparna</b> Be-<br>kräfta med<br><b>Enter</b> |

| Undermeny             | Betydelse/möjliga värden                                                                                               | Beskrivning                                                                |
|-----------------------|----------------------------------------------------------------------------------------------------|----------------------------------------------------------------------------|
| Monteringshöjd        | Uppgift i cm<br>Vallista: 0/6, 40/40, 50/50, 60/60, 70/70,<br>70/76                                                    | Välj med <b>pilk-</b><br><b>napparna</b> Be-<br>kräfta med<br><b>Enter</b> |
| Tillverkare           | Inmatning av gödseltillverkaren.                                                                                       |                                                                            |
| Sammansättning        | Procentandel av den kemiska samman-<br>sättningen.                                                                     |                                                                            |
| Beräkna OptiPoint     | Inmatning av GPS Control-parametrar                                                                                    | <u>Sida 45</u>                                                             |
| Avstånd på (m)        | Inkopplingsavstånd visas.                                                                                              | <u>Sida 87</u>                                                             |
| Avstånd av (m)        | Frånkopplingsavstånd visas.                                                                                            | <u>Sida 88</u>                                                             |
| Info GPS Control      | Visar information för GPS Control-para-<br>metrar.                                                                     | <u>Sida 47</u>                                                             |
| Spridningstabell      | Hantering av spridningstabeller.                                                                                       | Sida 48                                                                    |
| Beräkna<br>VariSpread | Endast AXIS: Sidan 4 i menyn Gödsel-<br>spridarinställningar<br>Beräkning av värden för inställningsbara<br>delbredder | <u>Sida 50</u>                                                             |

# 4.6.1 Utmatningsmängd

I denna meny kan börvärdet för den önskade utmatningsmängden matas in.

### Mata in utmatningsmängden:

- 1. Öppna menyn Gödselspridarinställningar > Utmatning (kg/ha).
  - ▷ På displayen visas den för närvarande gällande utmatningsmängden.
- 2. Mata in det nya värdet i inmatningsfältet.

Se kapitel <u>4.13.2: Inmatning av värden med hjälp av markörknapparna,</u> <u>sida 79</u>.

- 3. Tryck på Enter.
- ▷ Det nya värdet har sparats i manöverenheten.

#### 4.6.2 Arbetsbredd

I denna meny kan arbetsbredden (i meter) fastställas.

- Öppna menyn Gödselspridarinställningar > Arbetsbredd (m)
   På displayen visas för närvarande inställd arbetsbredd.
- Mata in det nya värdet i inmatningsfältet.
   Se kapitel <u>4.13.2: Inmatning av värden med hjälp av markörknapparna, sida 79</u>.
- 3. Tryck på Enter.
- > Det nya värdet har sparats i manöverenheten.

### 4.6.3 Flödesfaktor

Flödesfaktorn ligger i området mellan **0,4** och **1,9**. Vid likadana grundinställningar (km/h, arbetsbredd, kg/ha) gäller:

- Vid ökning av flödesfaktorn reduceras doseringsmängden.
- Vid minskning av flödesfaktorn ökas doseringsmängden.

Känner du till flödesfaktorn från tidigare utmatningsprov eller från spridningstabellen, kan du mata in den **manuellt** i denna meny.

## **OBS**

Via menyn **Utmatningsprov** kan flödesfaktorn fastställas och matas in med hjälp av QUANTRON-A. Se kapitel <u>4.6.6: Utmatningsprov, sida 42</u>

### **OBS**

Beräkningen av flödesfaktorn är beroende av använt driftsläge. Ytterligare information om flödesfaktor finns i kapitel <u>4.7.2: AUTO/MAN drift, sida 56</u>.

#### Mata in flödesfaktor:

- 1. Öppna menyn Gödselspridarinställningar > Flödesfaktor.
  - ▷ På displayen visas **den aktuellt inställda** flödesfaktorn.
- 2. Mata in det nya värdet i inmatningsfältet.

Se kapitel <u>4.13.2: Inmatning av värden med hjälp av markörknapparna.</u> sida 79.

OBS

Är inte ditt gödsel specificerat i spridningstabellen, mata då in flödesfaktor **1,00**.

l driftsätten AUTO km/h och MAN km/h rekommenderar vi att ett utmatningsprov genomförs för att beräkna flödesfaktorn exakt för detta gödsel.

- 3. Tryck på Enter.
- ▷ Det nya värdet har sparats i manöverenheten.

# 4.6.4 Matningspunkt

#### OBS

Inmatningen av matningspunkten med **AXIS-M Q** fungerar endast som information och påverkar inte inställningarna på gödselspridaren.

I denna meny kan du mata in matningspunkten i informationssyfte.

- 1. Öppna menyn Gödselspridarinställningar > Matningspunkt
- 2. Beräkna positionen för matningspunkten från spridningstabellen.
- 3. Mata in det framräknade värdet i inmatningsfältet

Se kapitel <u>4.13.2: Inmatning av värden med hjälp av markörknapparna,</u> sida 79.

- 4. Tryck på Enter.
- Fönstret Gödselspridarinställningar visas med den nya matningspunkten på displayen.

#### 4.6.5 TELIMAT-mängd

I denna meny kan du definiera TELIMAT-mängdreduceringen (i procent). Denna inställning används vid aktivering av kantgödningsfunktionen via TELIMAT-sensorn eller **T-knappen**.

#### **OBS**

Vi rekommenderar en mängdreducering på kantgödningssidan med 20 %.

#### Ange TELIMAT-mängd:

- 1. Öppna menyn Gödselspridarinställningar > TELIMAT-mängd.
- 2. Mata in värdet i inmatningsfältet.

Se kapitel <u>4.13.2: Inmatning av värden med hjälp av markörknapparna,</u> sida 79

- 3. Tryck på Enter.
- Fönstret Gödselspridarinställningar visas med den nya TELIMATmängden på displayen.

## 4.6.6 Utmatningsprov

I denna meny fastställer du flödesfaktorn med hjälp av ett utmatningsprov och lagrar den i manöverenheten.

Genomför ett utmatningsprov:

- Före första spridningen.
- När spridningsmaterialets kvalitet har förändrats i hög grad (t.ex. fukt, hög andel damm, brutna korn).
- När en ny typ av gödsel ska användas.

Utmatningsprovet genomförs stillastående med aktiverat kraftuttag eller under körning på en teststräcka.

- Ta av spridartallrikarna.
- För matningspunkten till utmatningsprovets position (MP 0).

#### Mata in arbetshastigheten:

- 1. Öppna menyn Gödselspridarinställningar > Starta utmatningsprov.
- 2. Ange en medelhög arbetshastighet.

Det här värdet krävs för beräkning av slidens läge vid utmatningsprov.

- 3. Tryck på Enter.
  - > Det nya värdet har sparats i manöverenheten.
  - ▷ På displayen visas larmet Kör till matningspunkt (endast AXIS).

#### ▲ OBSERVERA

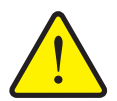

Risk för skador på grund av automatisk inställning av matningspunkten

Vid maskiner med elektriska matningspunktsställdon visas larmet Kör till matningspunkt. Efter att Start/Stop-funktionsknappen har aktiverats flyttas matningspunkten automatiskt med hjälp av elektriska inställningscylindrar till det förinställda värdet. Detta kan leda till person- och sakskador.

- Innan du trycker på Start/Stop-knappen, försäkra dig om att ingen person befinner sig i maskinens riskområde.
- 4. Tryck på knappen Start/Stop.
  - ▷ Maskinen kör till matningspunkten.
  - ▷ Larmet slocknar.
  - ▷ På displayen visas driftsbilden **Förbered utmatningsprov**.

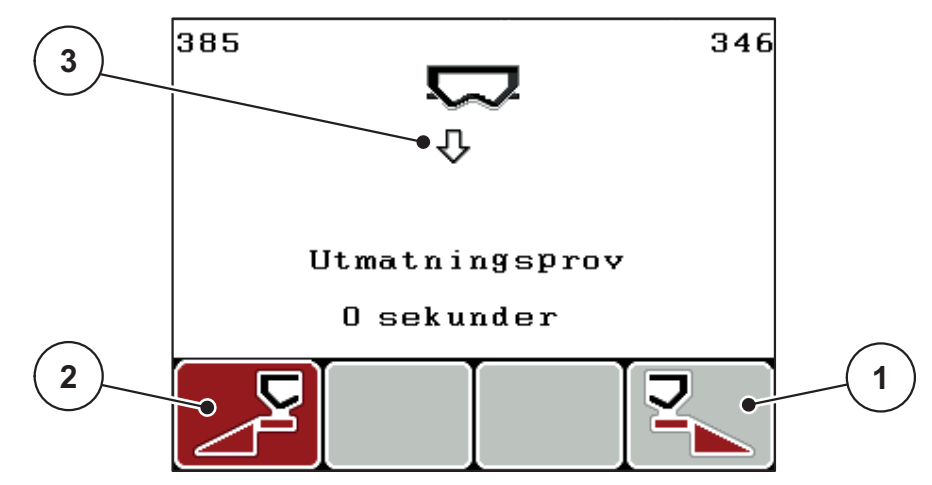

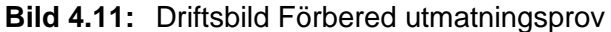

- [1] Symbol över funktionsknapp F4 för val av höger spridarsida
- [2] Symbol över funktionsknapp F1 för val av vänster spridarsida
- [3] Indikering delbredd

### Välja delbredd:

- 5. Bestäm vilken spridarsida som utmatningsprovet ska utföras på.
  - Tryck på funktionsknappen F1 för val av spridarsida vänster.
  - Tryck på funktionsknappen F4 för val av spridarsida höger.
- ▷ Symbolen för den valda spridarsidan har röd bakgrund.

### Genomför utmatningsprov:

# **A** VARNING

Risk för personskador under utmatningsprovet

Roterande maskindelar och utträngande gödsel kan orsaka skador.

- Se till att alla krav är uppfyllda innan utmatningsprovet startas.
- Beakta kapitel Utmatningsprov i maskinens bruksanvisning.

### 6. Tryck på knappen Start/Stop.

- Doseringssliden för den tidigare valda delbredden öppnas för att starta utmatningsprovet.
- ▷ På displayen visas menyn **Genomföra utmatningsprov**.

### OBS

Utmatningsprovet kan avbrytas när som helst genom att trycka på **ESC-knappen**. Doseringssliden stängs och displayen visar menyn **Gödselspridarinställningar**.

# OBS

Hur lång tid utmatningsprovet tar påverkar inte resultatet. Men **åtminstone 20 kg** ska matas ut.

- 7. Tryck på nytt på Start/Stop--knappen.
  - ▷ Utmatningsprovet har avslutats.
  - ▷ Doseringssliden stänger.
  - ▷ På displayen visas menyn **Ange spridd mängd**.

#### Beräkna flödesfaktorn på nytt

#### **A** VARNING

Risk för skador på grund av roterande maskindelar

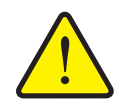

Att vidröra roterande maskindelar (axlar, nav) kan leda till blåmärken, skrubbsår och klämskador. Kroppsdelar eller föremål kan fastna eller dras in.

- Stäng av traktorns motor.
- Koppla från kraftuttaget och säkra det mot obehörig inkoppling.
- 8. Väg den kalibrerade mängden (ta hänsyn till uppsamlingsbehållarens tomvikt).
- 9. Mata in den kalibrerade mängden.

Se kapitel 4.13.2: Inmatning av värden med hjälp av markörknapparna, sida 79.

- 10. Tryck på Enter.
  - ▷ Det nya värdet har sparats i manöverenheten.
  - ▷ På displayen visas menyn **Flödesfaktor-beräkning**.

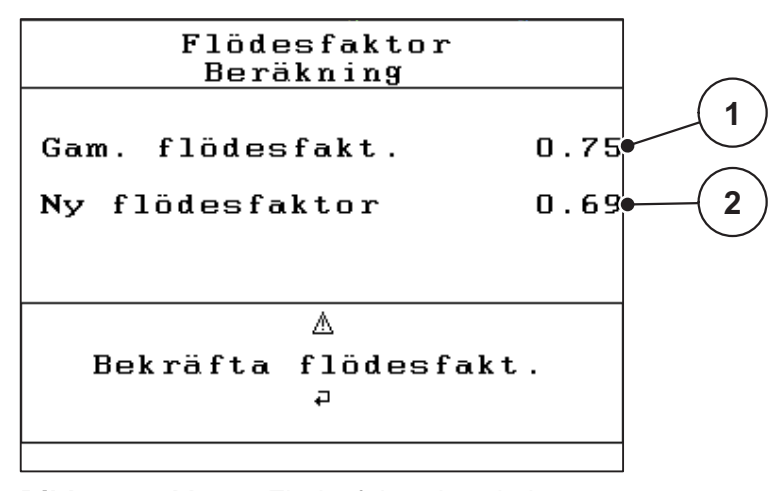

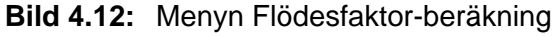

- [1] Indikering av den hittills lagrade flödesfaktorn
- [2] Indikering av ny beräknad flödesfaktor

# OBS

Flödesfaktorn måste ligga mellan 0,4 och 1,9.

**11.** Bestämma flödesfaktor.

För att spara den **nya beräknade** flödesfaktorn trycker man på **Enter**. För att bekräfta den **hittills sparade** flödesfaktorn trycker man på **ESC-knappen**.

- ▷ Flödesfaktorn är nu sparad.
- ▶ På displayen visas menyn Gödselspridarinställningar.

#### 4.6.7 Beräkna OptiPoint

I menyn **Beräkna OptiPoint** anger du parametrarna för beräkning av de optimala inkopplings- resp. urkopplingsavstånden **på vändteg**.

- 1. Öppna menyn Gödselspridarinställningar > Beräkna OptiPoint.
  - ▷ Första sidan i menyn Beräkna OptiPoint visas.

OBS

Räckviddsvärdet för det använda gödselmedlet hämtar du i din maskins spridningstabell.

2. Mata in räckviddsvärdet från den medlevererade spridningstabellen.

Se även <u>4.13.2: Inmatning av värden med hjälp av markörknapparna,</u> sida 79.

- 3. Tryck på Enter.
  - ▷ På displayen visas menyns andra sida.

# OBS

Den angivna körhastigheten avser körhastighet för kopplingslägena! Se kapitel <u>5.5: GPS Control, sida 85</u>.

- 4. Mata in mellankörhastigheten i kopplingspositionens område.
- 5. Tryck på OK.
- 6. Tryck på Enter.
  - ▷ På displayen visas menyns tredje sida.

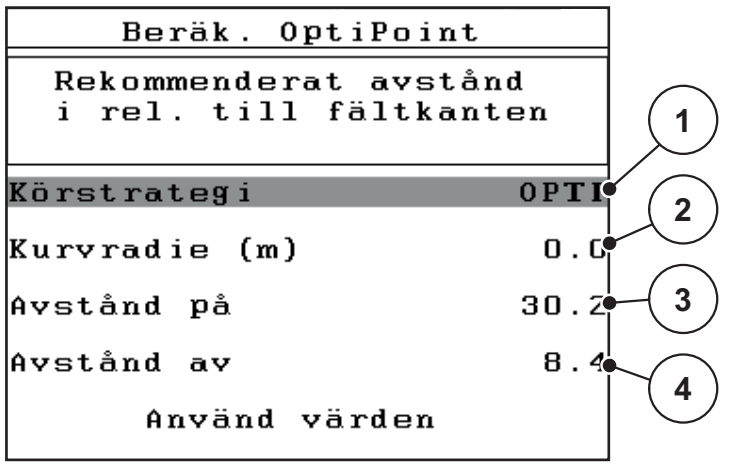

Bild 4.13: Beräkna OptiPoint, sidan 3

| Nummer | Betydelse                                                                                                    | Beskrivning                                                                       |
|--------|----------------------------------------------------------------------------------------------------|-----------------------------------------------------------------------------------|
| 1      | Körstrategi:                                                                                                    |                                                                                   |
|        | OPTI (OPTIMAL):                                                                                                    | <u>Sida 86</u>                                                                    |
|        | <ul> <li>Urkopplingsavståndet ligger nära åker-<br/>gränsen;</li> </ul>                                                                  |                                                                                   |
|        | <ul> <li>Traktorn svänger in mellan vändtegskör-<br/>spår och åkergräns eller utanför åkern.</li> </ul>                                  |                                                                                   |
|        | GEOM (GEOMETRISKT)                                                                                                    |                                                                                   |
|        | - Urkopplingsläge förlagras till fältets inre.                                                                                           |                                                                                   |
|        | <ul> <li>Tillvalet GEOM får endast användas i<br/>specialfall! Ta kontakt med din leverantör.</li> </ul>                                 |                                                                                   |
| 2      | Kurvradien används för beräkningen av urkopp-<br>lingsavståndet för körstrategin GEOM. Vid körstra-<br>tegin OPTI ska kurvradien vara 0. | Vid körstrategi<br>OPTI har den in-<br>matade kurvra-<br>dien inget<br>inflytande |
| 3      | Avstånd (i meter) i relation till fältgränsen där dose-<br>ringssliderna öppnas                                                          | <u>Sida 87</u>                                                                    |
| 4      | Avstånd (i meter) i relation till åkergränsen där do-<br>seringssliderna stängs.                                                         | <u>Sida 88</u>                                                                    |

OBS

På denna sida kan du anpassa parametervärdena manuellt. Se kapitel <u>5.5: GPS Control, sida 85</u>.

### Ändring av värdena

- 7. Markera den önskade inmatningen.
- 8. Tryck på Enter.
- 9. Mata in de nya värdena.
- 10. Tryck på Enter.
- 11. Markera menypunkten Använd värden.
  - ▷ I displayen visas menyn Info GPS Control.
- 12. Tryck på Enter.
- ▷ Beräkningen för OptiPoint har utförts.
- ▷ Manöverterminalen går till fönstret Info GPS Control.

## 4.6.8 Info GPS Control

I menyn Info GPS Control informeras du om beräknade inställningsvärden i menyn Beräkna OptiPoint.

 De här visade värdena ska manuellt överföras till motsvarande inställningsmeny på GPS-terminalen.

#### OBS

Denna meny finns endast för att ge information.

- 1. Öppna menyn Gödselspridarinställningar > Info GPS Control.

| GPS Con                | trol          | Info          |
|------------------------|---------------|---------------|
| Inställn<br>SectionCon | ingar<br>trol | för<br>master |
| Avstånd (m)            |               | -13.0         |
| Fördröjning            | På (s         | ) 0.3         |
| Fördröjning            | Av (s         | ) 1.3         |
| Längd (m)              |               | 0.0           |
|                        |               |               |

Bild 4.14: Meny Info GPS Control

#### 4.6.9 Spridningstabell

I dessa menyer kan man skapa och förvalta spridningstabeller i Expert-läget.

OBS

Valet av en spridningstabell påverkar gödselspridarinställningarna på manöverenheten och på kastspridaren. Den inställda utmatningsmängden skrivs över med det sparade värdet från spridningstabellen.

#### Skapa ny spridningstabell

Det går att skapa upp till **30** egna spridningstabeller i manöverenheten.

1. Öppna menyn Gödselspridarinställningar > Spridningstabell.

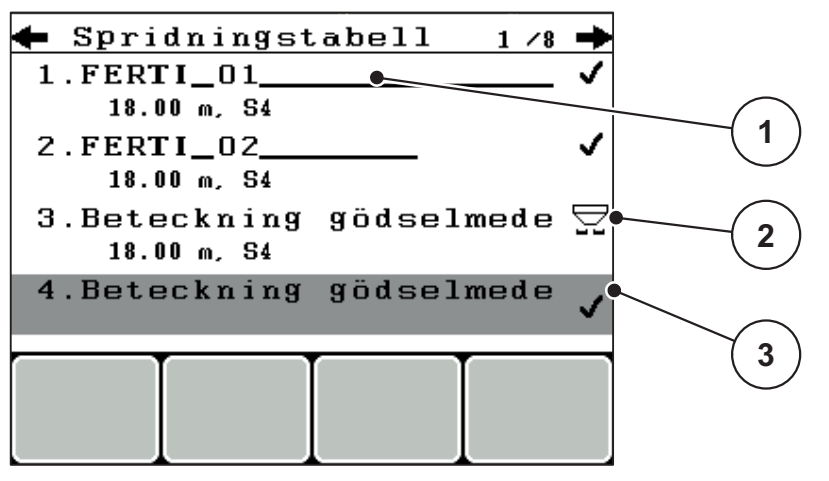

Bild 4.15: Meny Spridningstabell

- [1] Namnfält spridningstabell
- [2] Visning aktiv spridningstabell
- [3] Visning av spridningstabell med ifyllda värden
- 2. Markera namnfältet för en tom spridningstabell.
- 3. Tryck på Enter.
  - ▷ På displayen visas urvalsfönstret.
- 4. Markera alternativet Öppna element...
- 5. Tryck på Enter.
  - Displayen visar menyn Gödselspridarinställningar och det valda elementet visas som aktiv spridningstabell i gödselspridarinställningarna.
- 6. Markera menypunkten Gödselnamn.
- 7. Tryck på Enter.
- 8. Mata in namnet för spridningstabellen.

#### **OBS**

Vi rekommenderar att ge spridningstabellen gödslets namn. På det sättet är det lättare att veta vilket gödsel som används i spridningstabellen.

9. Redigera spridningstabellens parametrar.

Se kapitel 4.6: Gödselspridarinställningar i Expert-läge, sida 36.

### Välja en spridningstabell:

- 1. Öppna menyn Gödselspridarinställningar > Spridningstabell.
- 2. Markera önskad spridningstabell.
- 3. Tryck på Enter.
  - ▷ På displayen visas urvalsfönstret.
- 4. Markera alternativet Öppna element...
- 5. Tryck på Enter.
- Displayen visar menyn Gödselspridarinställningar och det valda elementet visas som aktiv spridningstabell i gödselspridarinställningarna.

# OBS

Vid val av en befintlig spridningstabell överskrivs samtliga värden i menyn **Göd-selspridarinställningar** med de sparade värdena från den valda spridningstabellen, bland annat även matningspunkten och kraftuttagets varvtal.

• Maskin med elektriska matningspunktsställdon: Maskinstyrningen kör matningspunktens ställdon till det värde som är sparat i spridningstabellen.

#### Kopiera befintlig spridningstabell

- 1. Markera önskad spridningstabell.
- 2. Tryck på Enter.
  - ▷ På displayen visas urvalsfönstret.
- 3. Markera alternativet Kopiera element.
- 4. Tryck på Enter.
- > En kopia på spridningstabellen står nu på listans första lediga plats.

#### Radera befintlig spridningstabell

- 1. Markera önskad spridningstabell.
- 2. Tryck på Enter.
  - ▷ På displayen visas urvalsfönstret.
- 3. Markera alternativet Radera element.
- 4. Tryck på Enter.
- > Spridningstabellen har raderats från listan.

#### 4.6.10 Beräkna VariSpread (endast AXIS)

Delbreddsassistenten VariSpread beräknar delbreddsstegen utifrån dina inmatningar på de första sidorna för **Gödselspridarinställningarna**.

|              | Gödselinst. 4/4    |     |     |         |     |
|--------------|--------------------|-----|-----|---------|-----|
|              | Beräkna VariSpread |     |     |         |     |
|              | Br. (m)            | МР  | RPM | Dm. (%) |     |
|              | 9.00               | 0.0 | 540 | AUTO    |     |
| $\checkmark$ | 7.50               | 0.0 | 540 | AUTO 🔍  |     |
| (2)          | 6.00               | 0.0 | 540 | AUTO    | (1) |
|              | 4.50               | 0.0 | 540 | AUTO •  |     |
| Ň            | • 0.00             | 0.0 | 540 | AUTO    |     |

| Bild 4.16: Beräkr | a VariSpread | , exempel med 8 | 3 delbredder ( | 4 | på var | je sida | ) |
|-------------------|--------------|-----------------|----------------|---|--------|---------|---|
|-------------------|--------------|-----------------|----------------|---|--------|---------|---|

- [1] Inställbara delbreddsinställningar
- [2] Fördefinierade delbreddsinställningar
- 1. Tryck på menypunkten Beräkna VariSpread.
  - ▷ Maskinstyrningen utför en beräkning av inställningsvärdena.
  - ▷ Tabellen är fylld med de beräknade värdena.
  - ▷ Mängdreduceringen är inställd på AUTO.

# OBS

Upp till 3 delbreddssteg kan ställas in.

- Den första raden motsvarar de förinställda värdena från menyn **Gödselspri**darinställningar. Värdena är statiska och kan inte ändras.
- Raderna 2 till 4 visar de inställningsbara delbredderna.
- Du kan anpassa de olika värdena i tabellen i enlighet med dina krav.
  - Bredd (m): Spridningsbredd baserat på en spridningssida
  - MP: Matningspunkt med reducerat varvtal
  - Mängd (%) Minskningsmängd som procentuell minskning av den inställda utmatningsmängden

#### OBS

Mängdändringen 0 % motsvarar automatiskt den nödvändiga mängden vid minskad arbetsbredd och skall inte förändras!

 Sista raden motsvarar det stängda läget för delbredderna. Det sprids inget gödsel.

# Anpassning av delbreddsvärdena

- Förutsättning: Menypunkten Beräkna VariSpread är markerad.
- 1. Tryck på pil nedåt.
  - > Inmatningsfältet för det första värdet i tabellen är markerat.
- 2. Mata in värdet med pilarna uppåt/nedåt.
- 3. Gå till nästa siffra som ska ändras med pilen åt höger.
- 4. Tryck på Enter.
  - ▷ Värdet har sparats.
- 5. Gå till nästa inmatningsfält som ska ändras med pilen åt höger.
- 6. Anpassa värdena enligt dina krav.

Se även "Inmatning av värden med hjälp av markörknapparna" på sidan79.

7. Kontrollera värdena i tabellen.

# OBS

- Tryck på menypunkten **Beräkna VariSpread** när du vill återställa de anpassade värdena till de automatiskt beräknade värdena.
- Med pilen åt vänster kan du navigera genom tabellen upp till punkten Beräkna VariSpread.

OBS

Om du ändrar arbetsbredden, matningspunkten eller kraftuttagets varvtal i menyn **Gödselspridarinställningar** sker VariSpread-beräkningen automatiskt i bakgrunden.

# 4.7 Maskininställningar

I denna meny görs inställningarna för traktorn och maskinen.

• Öppna menyn Maskininställningar.

| Maskininställningar |     |
|---------------------|-----|
| Traktor (km∕h)      |     |
| AUTO∕MAN- drift     |     |
| +∕- mängd (%)       | 10  |
|                     |     |
|                     |     |
| kg nivågivare       | 150 |
| Easy toggle         |     |

Bild 4.17: Meny Maskininställningar

| Undermeny         | Betydelse                                                                       | Beskrivning    |
|-------------------|---------------------------------------------------------------------------------|----------------|
| Traktor (km/h)    | Bestämning eller kalibrering av hastighetssig-<br>nalen.                        | <u>Sida 53</u> |
| AUTO/MAN<br>drift | Bestämning av driftsättet automatiskt eller manuellt.                           | <u>Sida 56</u> |
| +/- mängd         | Förinställning av mängdreduceringen för de olika spridningstyperna.             | <u>Sida 57</u> |
| kg-nivågivare     | Inmatning av återstående mängd som utlöser ett alarmmeddelande via vågcellerna. |                |
| Easy toggle       | Endast för AXIS: Begränsning av växelknap-<br>pen L%/R% till två tillstånd      | <u>Sida 58</u> |

# 4.7.1 Hastighetskalibrering

Hastighetskalibreringen är en grundförutsättning för ett exakt spridningsresultat. Faktorer som t.ex. däckstorlek, traktorbyte, allhjulsdrift, kryphål mellan däck och underlag, markbeskaffenhet och däcktryck påverkar hastighetsbestämningen och därmed spridningsresultatet.

# Förbered hastighetskalibrering:

En exakt fastställning av antalet hastighetsimpulser på 100 m är mycket viktig för en exakt utmatning av gödselmängden.

- Genomför en kalibrering på fältet. På det sättet är effekten från markens egenskaper på kalibreringsresultatet inte så stor.
- Bestäm så exakt som möjligt en 100 m lång referenssträcka.
- Aktivera fyrhjulsdriften.
- Fyll om möjligt maskinen endast till hälften.

# Hämta hastighetsinställningar:

I manöverenheten QUANTRON-A kan upp till **4 olika profiler** för typ och antal impulser lagras. Du kan tillordna de olika profilerna namn (t.ex. traktornamn).

Kontrollera före spridningsarbetet om korrekt profil är upphämtad i manöverenheten.

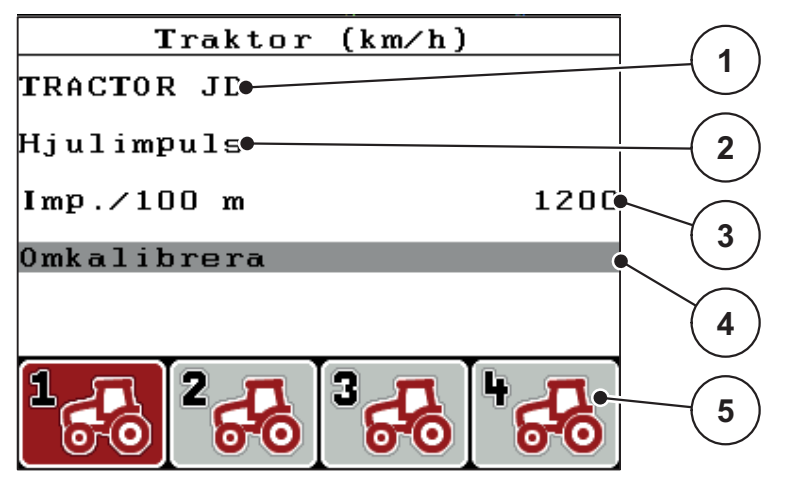

Bild 4.18: Meny Traktor (km/h)

- [1] Traktorbeteckning
- [2] Indikering impulsgivare för hastighetssignalen
- [3] Visning av antal impulser på 100 m
- [4] Undermeny Kalibrera traktor
- [5] Symboler för lagerplatserna för profilerna 1 till 4
- 1. Öppna menyn Maskininställningar > Traktor (km/h).

Indikeringsvärdena för namn, ursprung och antal impulser gäller för profilen, vars symbol har en svart bakgrund.

2. Tryck på funktionsknappen (F1–F4) under symbolen för minne.

## Kalibrera hastighetssignalen på nytt:

Du kan antingen skriva över en befintlig profil eller belägga en tom lagerplats med en profil.

- 1. Tryck i menyn **Traktor (km/h)** på önskad lagringsplats med den funktionsknapp som ligger under den.
- 2. Markera fältet Omkalibrera.
- 3. Tryck på Enter.
- **Displayen visar kalibreringsmenyn Traktor (km/h).**

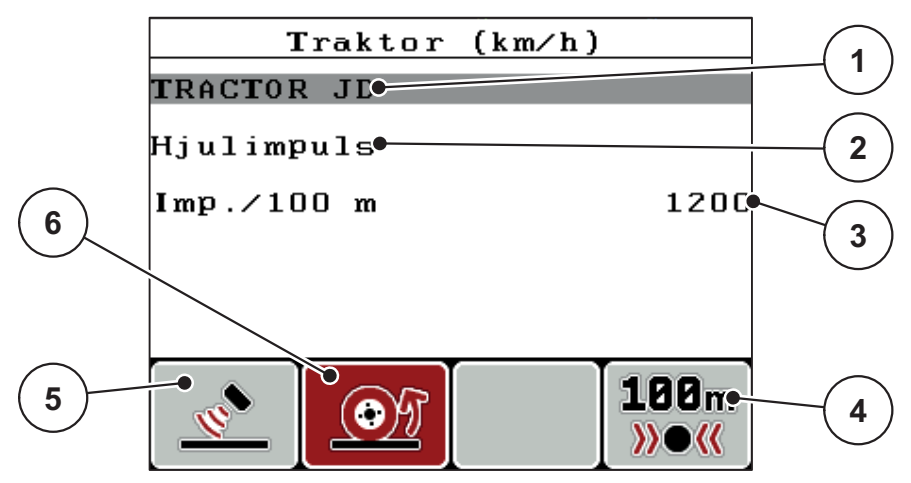

Bild 4.19: Kalibreringsmeny Traktor (km/h)

- [1] Namnfält traktor
- [2] Indikering av hastighetssignalens ursprung
- [3] Visning av antal impulser på 100 m
- [4] Undermeny Automatisk kalibrering
- [5] Impulsgivare radarimpuls
- [6] Impulsgivare hjulimpuls
- 4. Markera namnfält traktor.
- 5. Tryck på Enter.
- 6. Ange profilnamnet.

# OBS

Inmatningen av namnet är begränsat till 16 tecken.

För bättre förståelse bör profilen benämnas med traktornamnet.

Inmatningen av text i manöverenheten beskrivs i avsnitt <u>4.13.1: Textinmatning.</u> sida 77.

- 7. Välj impulsgivare för hastighetssignalen.
  - För radarimpulser, tryck på funktionsknappen F1.
  - För hjulimpulser, tryck på funktionsknappen F2.
- ▷ Impulsgivaren visas på displayen.

Nu måste även antalet impulser för hastighetsignalen bestämmas. Vet du det exakta impulsantalet, kan det matas in direkt:

- 8. Öppna menypunkten Traktor (km/h) > Omkalibrera > Imp/100 m.
- På displayen visas menyn Impulser för manuell inmatning av impulsantalet.

Inmatningen av värden i manöverenheten beskrivs i avsnitt <u>4.13.2: Inmatning av</u> värden med hjälp av markörknapparna, sida 79.

Om du inte känner till antalet impulser, starta kalibreringskörningen.

- 9. Tryck på funktionsknappen F4 (100 m AUTO).
  - På displayen visas driftsbilden kalibreringskörning.

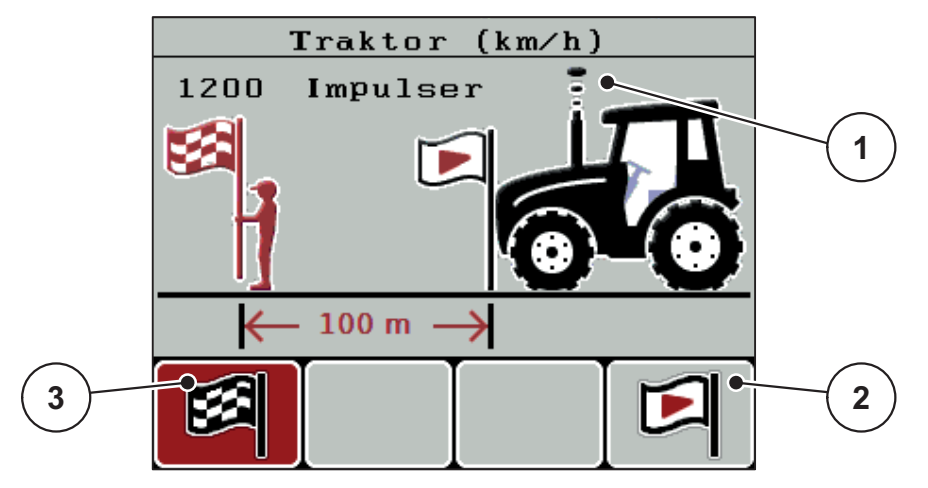

Bild 4.20: Driftsbild hastighetssignal Kalibreringskörning

- [1] Indikering impulser
- [2] Start för impulshämtning
- [3] Stopp för impulshämtning

10. Tryck på funktionsknappen F4 vid referenssträckans startpunkt.

- ▷ Impulsindikeringen står nu på noll.
- ▷ Manöverterminalen är beredd för impulsräkning.
- 11. Kör en 100 m lång referenssträcka.
- 12. Stanna traktorn vid slutet av referenssträckan.
- 13. Tryck på funktionsknappen F1.
  - ▷ På displayen visas antalet mottagna impulser.
- 14. Tryck på Enter.
- ▷ Det nya impulsantalet sparas.
- Återgå till kalibreringsmenyn.

# 4.7.2 AUTO/MAN drift

Standardmässigt arbetar du i driftsläget **AUTO**. Manöverenheten styr aktuatorerna automatiskt med hjälp av hastighetssignalen.

I manuell drift arbetar man bara i följande fall:

- Ingen hastighetssignal finns (defekt resp. ej befintlig radar- eller hjulsensor)
- Spridning av snigelmedel eller utsäde (småfrö)

# OBS

För att spridningsmaterialet ska spridas jämnt måste en **konstant körhastighet** hållas vid manuell drift.

| Meny      | Betydelse                                      | Beskrivning    |
|-----------|------------------------------------------------|----------------|
| AUTO km/h | Val av automatisk drift                        | <u>Sida 82</u> |
| MAN-skala | Inställning av doseringsslid för manuell drift | <u>Sida 84</u> |
| MAN km/h  | Inställning av körhastighet för manuell drift  | <u>Sida 83</u> |

#### Välj driftsätt

- 1. Slå på manöverenheten QUANTRON-A.
- 2. Öppna menyn Maskininställningar > AUTO/MAN drift.
- 3. Markera önskad menypunkt.
- 4. Tryck på Enter.
- 5. Följ anvisningarna på skärmen.
- Du hittar viktig information om användningen av driftslägen i spridningsdriften i kapitel <u>5: Spridningsdrift med manöverenheten QUANTRON-A, sida 81</u>.

### OBS

Det inställda driftsättet visas på driftsbilden.

### 4.7.3 +/- mängd

I denna meny kan en procentuell **mängdändring** för den normala spridningstypen fastläggas.

Basen (100 %) är den förinställda doseringsslidsöppningen.

### OBS

Spridningsmängden kan under drift när som helst ändras med faktorn +/mängd med hjälp av funktionsknapparna F2/F3.

Med C 100 %-knappen återställer du förinställningen.

#### Definiera mängdreducering:

- 1. Öppna menyn Maskininställningar > +/- mängd (%).
- Ange det procentuella värde med vilket spridningsmängden ska förändras. Se kapitel <u>4.13.2: Inmatning av värden med hjälp av markörknapparna, sida 79</u>.
- 3. Tryck på Enter.

## 4.7.4 Easy toggle (endast AXIS)

Här kan du begränsa omkopplingsfunktionen för knappen **L%/R%** till 2 tillstånd för funktionsknapparna **F1** till **F4**. Därmed sparar du onödiga omkopplingsaktiviteter på driftsbilden.

- 1. Markera undermenyn Easy Toggle
- 2. Tryck på Enter.
  - $\triangleright$  Displayen visar en bock.
  - ▷ Tillvalet är aktivt.
  - ▷ I driftsbilden kan knappen L%/R% endast växla mellan funktionerna mängdändring (L+R) och delbreddsförvaltning (VariSpread).
- 3. Tryck på Enter.
  - ▷ Bocken försvinner.
  - ▷ Med hjälp av knappen **L%/R%** kan du växla mellan de 4 olika tillstånden.

| Kodning av de olika funktionsk-<br>napparna | Funktion                                |
|---------------------------------------------|-----------------------------------------|
|                                             | Mängdförändring på båda sidorna         |
|                                             | Mängdförändring på högra sidan          |
|                                             | Dold vid aktiverad funktion Easy Toggle |
|                                             | Mängdförändring på vänstra sidan        |
|                                             | Dold vid aktiverad funktion Easy Toggle |
|                                             | Öka eller reducera delbredder           |

# 4.8 Snabbtömning

För att rengöra maskinen eller för att snabbt tömma den återstående mängden kan du välja menyn **Snabbtömning**.

Vi rekommenderar att man innan maskinen lagras **öppnar doseringssliden komplett** via snabbtömningen och kopplar från QUANTRON-A i detta tillstånd. På det sättet förhindrar du att fukt samlas i behållaren.

OBS

Se **först till** att alla förutsättningar är uppfyllda innan snabbtömningen startas. Beakta gödselspridarens bruksanvisning (tömning av behållaren).

1. Öppna menyn Huvudmeny > Snabbtömning.

### ▲ OBSERVERA

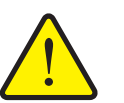

Risk för skador på grund av automatisk inställning av matningspunkten!

Vid maskiner med elektriska matningspunktsställdon visas larmet Kör till matningspunkt. Efter att Start/Stop-knappen har aktiverats flyttas matningspunkten automatiskt med hjälp av elektriska inställningscylindrar till det förinställda värdet. Detta kan leda till person- och sakskador.

Innan du trycker på Start/Stop-knappen, försäkra dig om att ingen person befinner sig i maskinens riskområde.

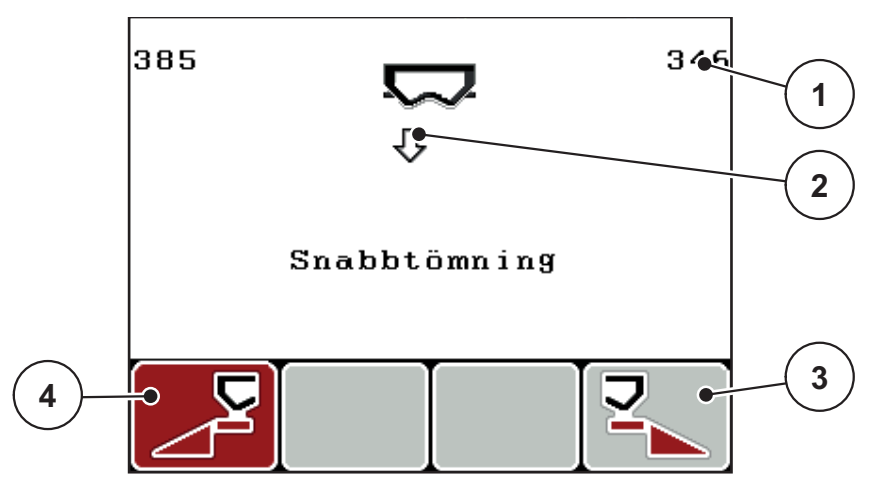

Bild 4.21: Meny Snabbtömning

[1] Indikering doseringsslidöppning

- [2] Symbol för snabbtömning (här är vänster sida vald, men ännu inte påbörjad)
- [3] Snabbtömning höger delbredd (här ej vald)
- [4] Snabbtömning vänster delbredd (här vald)

- 2. Välj den delbredd på vilken snabbtömningen ska genomföras med funktionsknappen.
  - ▷ Displayen visar den valda delbredden som symbol.
- 3. Tryck på knappen Start/Stop.
  - ▷ Snabbtömningen startar.
- 4. Tryck igen på knappen Start/Stop.
  - ▷ Snabbtömningen har avslutats.

Vid maskiner med elektriska matningspunktsställdon visas larmet Kör till matningspunkt.

- 5. Tryck på knappen Start/Stop.
  - ▷ Larmet är kvitterat.
  - ▷ De elektriska ställdonen kör till det förinställda värdet.
- 6. Tryck på ESC-knappen för att återvända till Huvudmenyn.

# 4.9 Fältdata

I denna meny kan upp till 200 fältdata skapas och förvaltas.

- 1 Fältdata -(1 /20) 01. TEST 1 9 •92. 2 03. TEST\_2 . σ e 04. AA 3 05. 06. 07. 4 08. 09. 10. E 8 7 6 5
- Öppna menyn Huvudmeny > fältdata.

Bild 4.22: Meny Fältdata

- [1] Visning av sidotal
- [2] Visning ifyllda fältdata
- [3] Visning aktiva fältdata
- [4] Fältdatanamn
- [5] Funktionsknapp F4: Export
- [6] Funktionsknapp F3: Radera fältdata
- [7] Funktionsknapp F2: Radera alla fältdata
- [8] Funktionsknapp F1: Import
- [9] Indikering lagerplats

# 4.9.1 Välja fältdata

Redan lagrade fältdata kan väljas på nytt och fortsätta registreras. Den information som redan sparats i fältdata **överskrivs inte**, utan kompletteras med **nya värden**.

#### **OBS**

Med **pilknapparna vänster/höger** kan man gå framåt och bakåt sida för sida i menyn **Fältdata**.

- 1. Välj önskade fältdata
- 2. Tryck på Enter.
  - ▷ På displayen visas första sidan i aktuell fältdatafil.

#### 4.9.2 Starta registrering

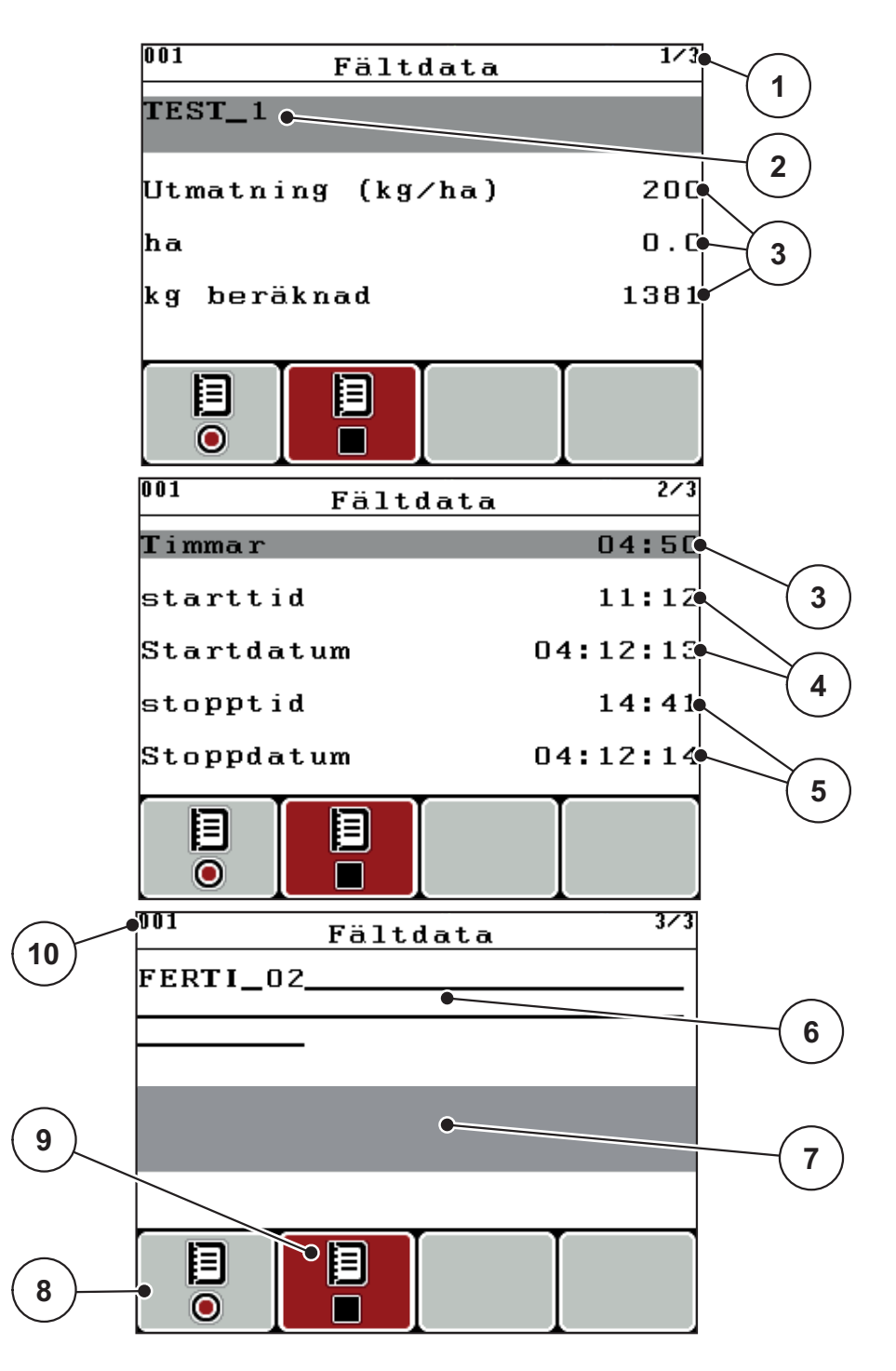

Bild 4.23: Visning av aktuella fältdata

- [1] Visning av sidotal
- [2] Namnfält fältdata
- [3] Värdefält
- [4] Visning av starttid/-datum
- [5] Visning av stopptid/-datum[6] Namnfält gödsel
- [7] Namnfält gödseltillverkare
- [8] Funktionsknapp Start
- [9] Funktionsknapp Stopp
- [10] Indikering lagerplats

- 3. Tryck på funktionsknappen F1, under symbolen Start.
  - ▷ Registreringen börjar.
  - Menyn Fältdata visar registreringssymbolen för den aktuella fältdatafilen.
  - > Driftsbilden visar registreringssymbolen.

OBS

Om annan fältdata öppnas stoppas dessa fältdata. Aktiva fältdata kan inte raderas.

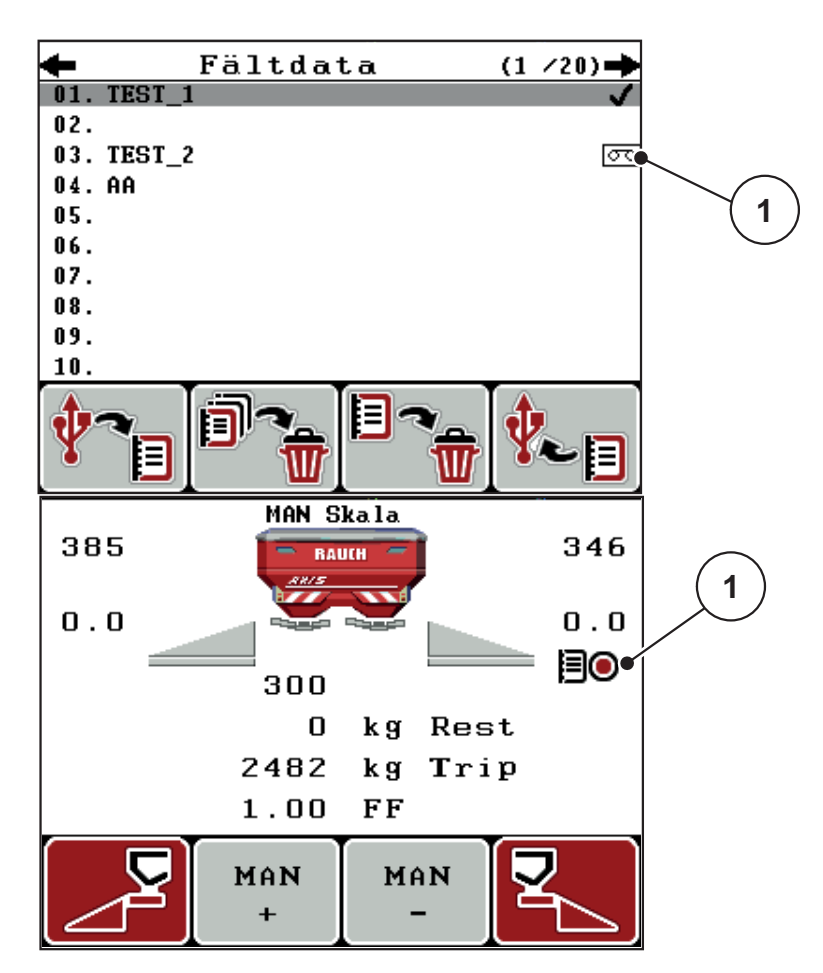

Bild 4.24: Indikering registreringssymbol

[1] Registreringssymbolen

#### 4.9.3 Stoppa registreringen

- 1. Öppna första sidan i menyn Fältdata för aktiva fältdata.
- 2. Tryck på funktionsknappen F2, under symbolen Stopp.
  - ▷ Registreringen har avslutats.

## 4.9.4 Importera/exportera fältdata

Manöverenheten QUANTRON-A möjliggör import/export av registrerade fältdata.

### Importera fältdata (PC till QUANTRON-A)

#### Förutsättningar:

- Använd medföljande USB-minne.
- Ändra inte USB-minnets katalogstruktur.
  - Datan är sparad på USB-minnet i mappen "\\USB-BOX`uantronE\Schlagdateien\Export".
- 1. Öppna menyn Fältdata.
- 2. Tryck på funktionsknappen F1 (se Bild 4.22).
  - Felmeddelandet nummer 7 visas som säger att aktuella filer skrivs över. Se <u>6: Larmmeddelanden och möjliga orsaker, sida 89</u>.
- 3. Tryck på knappen Start/Stop.

## OBS

Du kan alltid avbryta importen av fältdata genom att trycka på ESC-knappen!

#### Importen av fältdata har följande effekt

- Alla sparade fältdata i QUANTRON-A skrivs över.
- När utmatningsmängden har definierats på datorn överförs spridningsmängden automatiskt och aktiveras när fältdatafilen öppnas i Gödselspridarinställningar.
- När en utmatningsmängd utanför området 10–3000 matas in kommer värdet i menyn **Gödselspridarinställningar** inte att skrivas över.

# Exportera fältdata (QUANTRON-A till PC)

# Förutsättningar:

- Använd medföljande USB-minne.
- Ändra inte USB-minnets katalogstruktur.
  - Datan är sparad på USB-minnet i mappen "\\USB-BOX`uantronE\Schlagdateien\Export".
- 1. Öppna menyn Fältdata.
- 2. Tryck på funktionsknappen F4 (se Bild 4.22).

# 4.9.5 Radera fältdata

På manöverenheten QUANTRON-A kan registrerade fältdata raderas.

### OBS

Endast innehållet i fältdatafilen raderas, filnamnet tas inte bort från namnfältet!

# Radera fältdata

- 1. Öppna menyn Fältdata.
- 2. Välj en fältdatafil i listan.
- 3. Tryck på funktionsknappen F3 under symbolen Radera (se Bild 4.22).
  - ▷ Den valda fältdatafilen har raderats.

# Radera alla fältdata

- 1. Öppna menyn Fältdata.
- 2. Tryck på funktionsknappen F2 under symbolen Radera alla (se Bild 4.22).
  - Ett meddelande visas som säger att aktuella data raderas (se <u>6.1: Förklaring till larmmeddelandena, sida 89</u>).
- 3. Tryck på knappen Start/Stop.
  - ▷ Alla fältdata är raderade.

# 4.10 System/test

I denna meny görs test- och systeminställningar för manöverenheten.

• Öppna menyn Huvudmeny > System/test.

| System/test        | 1/2      |
|--------------------|----------|
| Ljusstyrka         |          |
| Språk – Language   |          |
| Displayval         |          |
| Läge               | Expert   |
| Test/diagnos       |          |
| Datum              | 08:12:14 |
| Tid                | 13:03    |
| System/test        | 2/2      |
| Dataöverföring     |          |
| Räkneverk tot.data |          |
| Service            |          |
|                    |          |
|                    |          |
|                    |          |
|                    |          |

Bild 4.25: Meny System/test

| Undermeny           | Betydelse                                        | Beskrivning                                                                                              |
|---------------------|--------------------------------------------------|----------------------------------------------------------------------------------------------------|
| Ljusstyrka          | Inställning displayvisning.                      | Ändring av inställningen<br>med funktionsknapparna +<br>resp                                             |
| Språk –<br>Language | Inställning av menyspråk.                        | <u>Sida 68</u>                                                                                           |
| Displayval          | Bestämning av indikeringarna<br>på driftsbilden. | <u>Sida 69</u>                                                                                           |
| Läge                | Inställning av aktuellt läge.                    | <u>Sida 70</u>                                                                                           |
| Test/diagnos        | Kontroll av aktuatorer och givare.               | <u>Sida 71</u>                                                                                           |
| Datum               | Inställning av aktuellt datum.                   | Val och ändring av inställ-<br>ningarna med <b>pilknappar-</b><br><b>na</b> bekräftelse med <b>Enter</b> |
| Undermeny              | Betydelse                                                                                                    | Beskrivning                                                                                       |
|------------------------|----------------------------------------------------------------------------------------------------|---------------------------------------------------------------------------------------------------|
| Tid                    | Inställning av aktuell tid.                                                                                                    | Val och ändring av inställ-<br>ningarna med <b>pilknappar-</b><br>na bekräftelse med <b>Enter</b> |
| Dataöverföring         | Meny för datautbyte och seriella<br>protokoll                                                                                             | Sida 73                                                                                           |
| Räkneverk tot.<br>data | Indikering av all<br><ul> <li>spridd mängd i kg</li> <li>spridd yta i ha</li> <li>spridningstid i h</li> <li>körd sträcka i km</li> </ul> |                                                                                                   |
| Service                | Serviceinställningar                                                                                                    | Lösenordsskyddade; en-<br>dast tillgängliga för service-<br>personal                              |

#### 4.10.1 Språkinställning

I manöverenheten QUANTRON-A finns **olika språk** tillgängliga. Språket i ditt land är inställt från fabrik.

- 1. Öppna menyn System/test > Språk Language.
  - ▷ Displayen visar den första av fyra sidor.

| Sprach     | e - Lang | ∣uage <sup>1∕4</sup> |
|------------|----------|----------------------|
| deutsch    | DE       | ✓                    |
| Français   | FR       |                      |
| English    | UK       |                      |
| Nederlands | NL       |                      |
| Italiano   | IT       |                      |
| Españo l   | ES       |                      |
| русский    | RU       |                      |

Bild 4.26: Undermeny, språk, sidan 1

2. Välj det språk på vilket menyerna ska visas.

*OBS* Språken finns listade i flera menyfönster. Med **pilknapparna** kan du hoppa till nästa fönster.

- 3. Tryck på Enter.
- ▷ Valet är bekräftat.
- ▷ Manöverenheten QUANTRON-A startar om automatiskt.
- ▷ Menyerna visas på det valda språket.

#### 4.10.2 Displayval

Indikeringsfälten i manöverenhetens driftsbild kan anpassas individuellt. Välj vilka av följande värden som ska visas i de tre fälten:

- Körhastighet
- Flödesfaktor (FF)
- Tid
- ha tripp
- kg tripp
- m tripp
- kg rest
- m rest
- ha rest

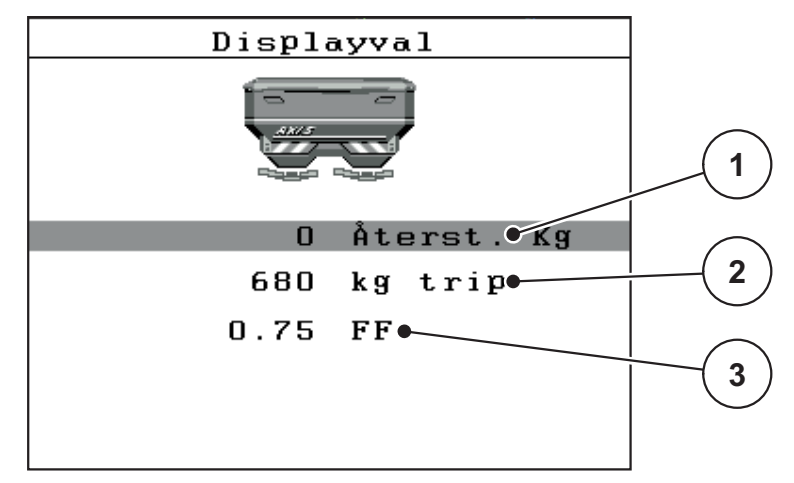

Bild 4.27: Meny Displayval

- [1] Indikeringsfält 1
- [2] Indikeringsfält 2
- [3] Indikeringsfält 3

#### Välj indikering

- 1. Öppna menyn System/test > Displayval.
- 2. Markera respektive indikeringsfält.
- 3. Tryck på Enter.
  - Displayen listar upp de möjliga indikeringarna.
- 4. Markera det nya värdet med vilket indikeringsfältet ska beläggas.
- 5. Tryck på Enter.
  - På displayen visas driftsbilden. Nu hittar du det nya värdet inmatat i respektive indikeringsfält.

#### 4.10.3 Läge

I manöverenheten finns QUANTRON-A 2 olika lägen som är möjliga.

läget Easy eller Expert.

- I läget Easy kan man endast hämta de parametrar för gödselspridarinställningarna som är nödvändiga för spridningsarbetet. Spridningstabeller kan inte skapas eller hanteras.
- I läget **Expert** kan alla tillgängliga parametrar hämtas i menyn Gödselspridarinställningar.

#### Välja läge

- 1. Markera menypunkten **System/test > Läge**.
- 2. Tryck på Enter.
- ▷ Displayen visar det aktiva läget.

Du kopplar om mellan de två lägena genom att trycka på Enter.

### 4.10.4 Test/diagnos

I menyn Test/diagnos kan funktionen hos vissa sensorer/ställdon övervakas.

OBS

Denna meny finns endast för att ge information.

Listan över givare beror på maskinens utrustning.

| Test/diagnos <sup>1/2</sup> | Test/diagnos 2/2 |
|-----------------------------|------------------|
| Köra till testpos.          | Provpunkter MP   |
| Doseringsslid               | Matningspunkt    |
| Spänning                    | Linbus           |
| Nivågivare                  |                  |
| Vågcell                     |                  |
|                             | Presenning       |
|                             |                  |

Bild 4.28: Meny Test/diagnos

| Undermeny           | Betydelse                                                     | Beskrivning                    |
|---------------------|---------------------------------------------------------------|--------------------------------|
| Köra till testpunkt | Test för körning till slidarnas olika po-<br>sitionspunkter.  | Kontroll av kali-<br>breringen |
| Doseringsslid       | Körning av doseringsslid vänster och<br>höger                 | <u>Sida 72</u>                 |
| Spänning            | Kontroll av driftspänningen.                                  |                                |
| Nivågivare          | Kontroll av nivågivare                                        |                                |
| Vågceller           | Kontroll av vågcellerna.                                      |                                |
| TELIMAT-sensor      | Kontroll av TELIMAT-sensorerna                                |                                |
| Testpunkter MP      | Test för körning till olika positions-<br>punkter på MP.      | Kontroll av kali-<br>breringen |
| Matningspunkt       | Körning till matningspunkten.                                 |                                |
| Linbus              | Kontroll av de komponentgrupper<br>som är anmälda via LINBUS. |                                |
| Presenning          | Kontroll av aktuatorerna.                                     |                                |

#### Exempel Test/diagnos doseringsslid

#### ▲ OBSERVERA

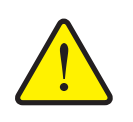

Risk för skador på grund av rörliga maskindelar.

Under testet kan maskindelar förflytta sig automatiskt.

- Säkerställ före testerna att inga personer vistas inom maskinens område.
- 1. Öppna menyn System/test > Test/diagnos.
- 2. Markera menypunkten Slid.
- 3. Tryck på Enter.
  - ▷ På displayen visas ställdonens/sensorernas status.

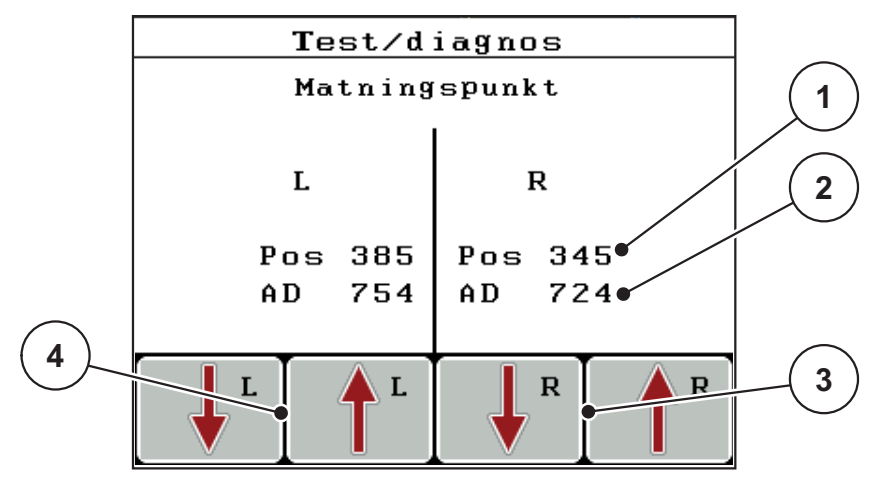

Bild 4.29: Test/diagnos; exempel: Slid

- [1] Indikering position
- [2] Indikering signal
- [3] Funktionsknappar ställdon höger
- [4] Funktionsknappar ställdon vänster

Via indikeringen **Signal** visas statusen på signalen separat för vänster och höger sida.

Ställdonen kan köras in och ut via funktionsknapparna F1-F4.

# 4.10.5 Dataöverföring

| Undermeny          | Betydelse                                                                                                    |  |
|--------------------|----------------------------------------------------------------------------------------------------|--|
| ASD                | Automatisk fältdokumentation; överföring av fältdata till en PDA resp. Pocket PC via Bluetooth                                         |  |
| LH5000             | Seriell kommunikation, t.ex. spridning med applikationskort                                                                            |  |
| GPS Control        | Protokoll för automatisk delbreddskoppling med en extern ter-<br>minal                                                                 |  |
| GPS Control<br>VRA | VRA Variable Rate Application<br>Protokoll för automatisk delbreddskoppling med en extern bör-<br>utmatningsmängd.                     |  |
| TUVR               | Protokoll för automatisk delbreddskoppling och delbreddsspe-<br>cifik ändring av applikationsmängen med en extern Trimble-<br>terminal |  |
| GPS km/h           | Endast möjligt med TUVR-protokoll och Trimble-terminal.                                                                                |  |
|                    | Kan aktiveras/inaktiveras                                                                                                    |  |
|                    | Vid aktivering används GPS-enhetens hastighetssignal som signalkälla för driftsättet <b>AUTO km/h</b> .                                |  |
|                    | 1. Markera menypunkten med en stapel.                                                                                                  |  |
|                    | 2. Tryck på Enter.                                                                                                    |  |
|                    | En bock visas på bildskärmen.                                                                                                    |  |
|                    | ▷ GPS km/h är aktivt.                                                                                                    |  |
|                    | GPS-enhetens hastighetssignal har godkänts som signalkälla för driftsättet AUTO km/h.                                                  |  |

Dataöverföringen sker via olika dataprotokoll.

#### 4.10.6 Räkneverk tot. data

I denna meny visas status på spridarens alla mätare.

- spridd mängd i kg
- spridd yta i ha
- spridningstid i h
- körd sträcka i km

#### OBS

Denna meny finns endast för att ge information.

#### 4.10.7 Service

OBS

För inställningarna i menyn **Service** krävs en inmatningskod. Dessa inställningar kan bara ändras av auktoriserad servicepersonal.

Inställningarna i denna meny bör principiellt utföras av auktoriserad servicepersonal.

#### 4.11 Info

I menyn Info finns information om apparatstyrningen.

OBS

Denna meny ger information om maskinens konfiguration.

Listan över informationen beror på maskinens utrustning.

## 4.12 Presenning (endast AXIS, specialutrustning)

#### **A** VARNING

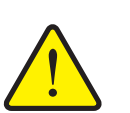

- Kläm- och skärrisk på grund av delar som styrs av externa krafter
- Presenningen rör sig utan förvarning och kan orsaka personskador.
  - Avlägsna alla personer från riskområdet.

Maskinen AXIS-H EMC är utrustad med en elektriskt styrd presenning. Vid återpåfyllning vid åkerns ände kan du öppna respektive stänga presenningen med hjälp av manöverenheten och 2 ställdon.

#### OBS

Menyn används endast för att manövrera ställdonen för att öppna respektive stänga presenningen. Manöverenheten QUANTRON-E2 registrerar inte presenningens exakta position.

• Övervaka presenningens rörelse.

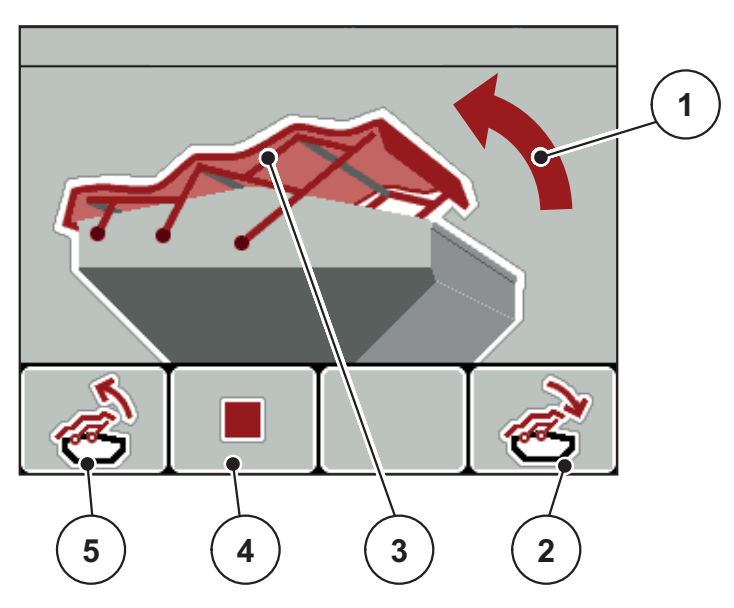

Bild 4.30: Meny presenning

- [1] Indikering öppning
- [2] Funktionsknapp F4: Stäng presenningen
- [3] Statisk visning presenning
- [4] Funktionsknapp F2: Stoppa processen
- [5] Funktionsknapp F1: Öppna presenningen

#### ▲ OBSERVERA

Materialskada på grund av otillräckligt fritt utrymme

Att öppna och stänga presenningen kräver tillräckligt med fritt utrymme ovanför maskinbehållaren. När det fria utrymmet är för litet kan presenningen spricka. Presenningens stänger kan gå sönder och presenningen kan orsaka skador på omgivningen.

Se till att det finns tillräckligt med fritt utrymme ovanför presenningen.

#### Flytta presenningen

- 1. Tryck på knappen Meny.
- 2. Öppna menyn Presenning.
- 3. Tryck på funktionsknappen F1.
  - ▷ Under rörelsen visas en pil som indikerar riktningen ÖPPEN.
  - ▷ Presenningen öppnas fullständigt.
- 4. Fyll på gödsel.
- 5. Tryck på funktionsknappen F4.
  - ▷ Under rörelsen visas en pil som indikderar riktningen **STÄNGD**.
  - ▷ Presenningen stänger.

Vid behov kan du stoppa presenningens rörelse genom att trycka på funktionsknappen **F2**. Presenningen är i mellanläget tills du stänger eller öppnar den igen komplett.

### 4.13 Specialfunktioner

#### 4.13.1 Textinmatning

I vissa menyer kan fri editerbar text matas in.

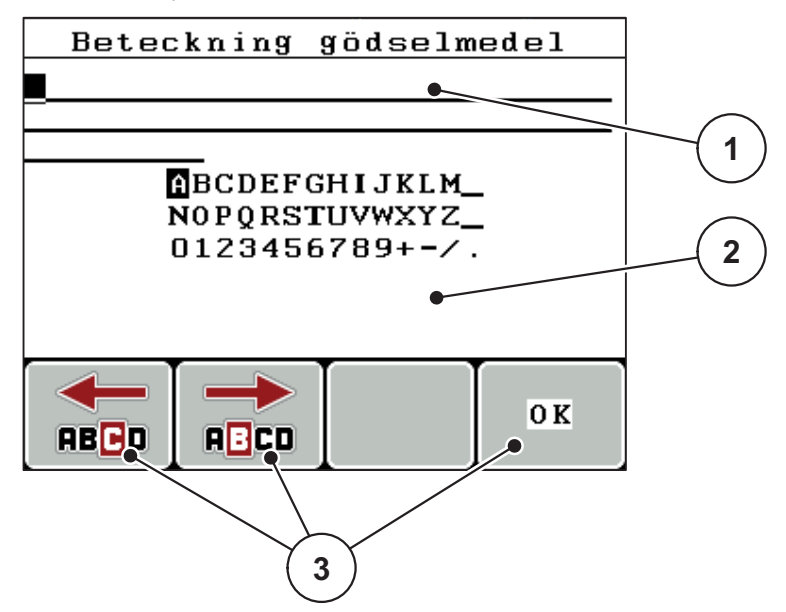

Bild 4.31: Meny Textinmatning

- [1] Inmatningsfält
- [2] Teckenfält, indikerar hur många tecken som står till förfogande (beroende på språk)
- [3] Funktionsknappar för navigering i inmatningsfältet

#### Mata in text:

- 1. Växla från den överordnade menyn till menyn Textinmatning.
- 2. Flytta markören med hjälp av **funktionskapparna** till positionen för det första tecknet i inmatningsfältet.
- 3. Markera det tecken som ska skrivas i teckenfältet med hjälp av pilknapparna.
- 4. Tryck på Enter.
  - ▷ Det markerade tecknet visas i inmatningsfältet.
  - ▷ Markören hoppar till nästa position.

Fortsätt på detta sätt tills hela texten är inmatad.

- 5. För att bekräfta inmatningen, tryck på funktionsknappen OK.
  - ▷ Manöverterminalen sparar texten.
  - ▷ På displayen visas föregående meny.

#### Skriva över tecken:

Varje enskilt tecken kan bytas mot ett annat.

- 1. Flytta markören med hjälp av **funktionsknapparna** till positionen för det första tecknet i inmatningsfältet.
- 2. Markera det tecken som ska skrivas in i teckenfältet med hjälp av **pilknap**parna.
- 3. Tryck på Enter.
  - ▷ Tecknet är överskrivet.
- 4. För att bekräfta inmatningen, tryck på funktionsknappen OK.
  - ▷ Texten lagras i manöverenheten.
  - ▷ På displayen visas föregående meny.

#### OBS

Enskilda tecken kan endast raderas genom ersättning med mellanslaget (understreck vid slutet av de första 2 teckenraderna).

#### Radera inmatning:

Hela inmatningen kan raderas.

- 1. Tryck på C 100 %-knappen.
  - ▷ Inmatningen raderas fullständigt.
- 2. Mata vid behov in ny text.
- 3. Tryck på funktionsknappen OK.

#### 4.13.2 Inmatning av värden med hjälp av markörknapparna

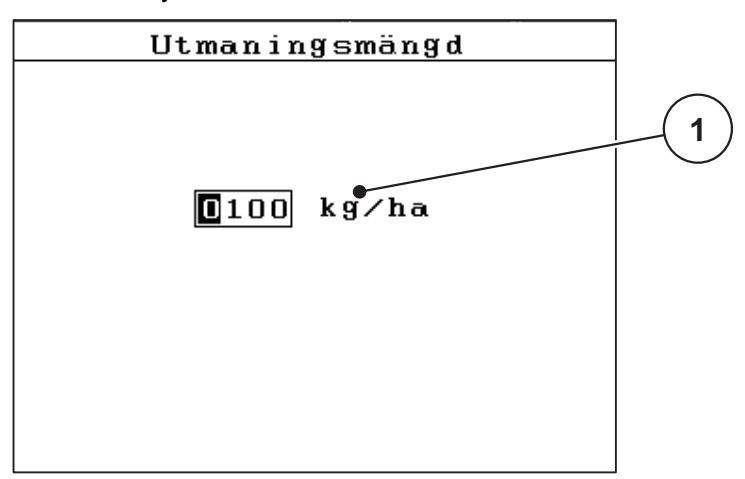

I vissa menyer kan siffervärden matas in.

Bild 4.32: Siffervärdesinmatning (exempel utmatningsmängd)

[1] Inmatningsfält

#### Förutsättning:

Du är redan i menyn där siffervärdesinmatningarna görs.

- 1. Flytta markören med hjälp av de vågräta pilknapparna till positionen där siffervärdet ska skrivas i inmatningsfältet.
- 2. Mata in det önskade siffervärdet med hjälp av de lodrätta pilknapparna.

Pil uppåt: Värdet ökar.

Pil nedåt: Värdet minskar.

Pil åt vänster/höger: Markören rör sig åt höger eller vänster.

3. Tryck på Enter.

#### Radera inmatning:

Hela inmatningen kan raderas.

- 1. Tryck på C 100 %-knappen.
  - ▷ Inmatningen raderas fullständigt.

# 5 Spridningsdrift med manöverenheten QUANTRON-A

Manöverenheten QUANTRON-A hjälper dig att ställa in maskinen inför arbetet. Även under spridningen är funktioner för manöverenheten aktiva i bakgrunden. På det sättet kan du kontrollera gödselfördelningens kvalitet.

### 5.1 TELIMAT

OBS TELIMAT-varianten är inställd i manöverenheten från fabrik!

#### TELIMAT med hydraulisk fjärrkontroll

TELIMAT förs hydrauliskt till arbets- eller viloposition. Du kan aktivera eller avaktivera TELIMAT genom att trycka på **T-knappen**. Displayen visar eller döljer **TELIMAT-symbolen** beroende på positionen.

#### TELIMAT med hydraulisk fjärrkontroll och TELIMAT-sensorer

Om TELIMAT-sensorer är anslutna och aktiverade visas **TELIMAT-symbolen** i manöverterminalens display när TELIMAT hydrauliskt har förts till arbetsläge. Om TELIMAT förs tillbaka till viloläge, döljs **TELIMAT-symbolen** åter. Sensorerna övervakar TELIMAT-inställningen och aktiverar eller avaktiverar TELIMAT automatiskt. **T-knappen** har ingen funktion på denna variant.

Om TELIMAT-systemets status inte kan identifieras i mer än 5 sekunder visas larmet 14; se kapitel <u>6.1: Förklaring till larmmeddelandena, sida 89</u>.

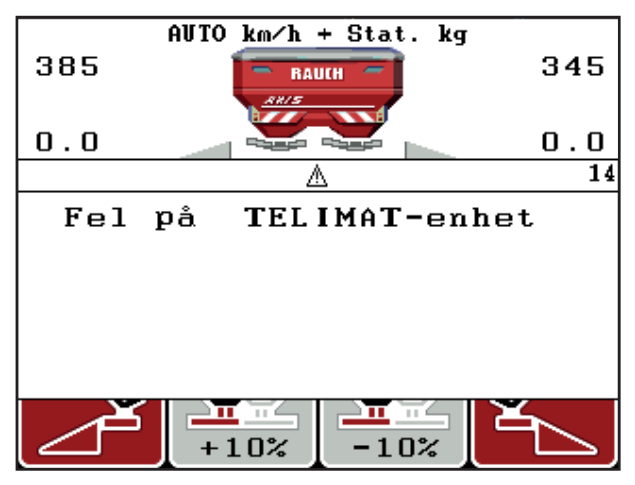

Bild 5.1: Indikering larmmeddelande TELIMAT

### 5.2 Spridning i driftsläge AUTO km/h

I driftsättet AUTO km/h styr manöverenheten ställdonet automatiskt på grundval av hastighetssignalen.

- **1.** Gör gödselspridarinställningar:
  - Utmatningsmängd (kg/ha)
  - Arbetsbredd (m)
- 2. Fyll på gödsel.

#### OBS

För ett optimalt spridningsresultat i driftsläget AUTO km/h, utför ett utmatningsprov innan spridningsarbetet påbörjas.

**3.** Genomför ett utmatningsprov för bestämning av flödesfaktorn eller

hämta flödesfaktorn från spridningstabellen.

- 4. Mata in flödesfaktorn manuellt.
- 5. Tryck på knappen Start/Stop.
- ▷ Spridningsarbetet startar.

# 5.3 Spridning i driftsläget MAN km/h

När det inte finns någon hastighetssignal jobbar du i driftsättet MAN km/h

- 1. Slå på manöverenheten QUANTRON-A.
- 2. Öppna menyn Maskininställningar > AUTO/MAN drift.
- 3. Öppna menypunkten MAN km/h
- 4. Mata in arbetshastigheten.
- 5. Tryck på OK.
- 6. Gör gödselspridarinställningar:
  - Utmatningsmängd (kg/ha)
  - Arbetsbredd (m)
- 7. Fyll på gödsel.

#### OBS

För ett optimalt spridningsresultat i driftsättet MAN km/h, utför ett utmatningsprov innan spridningsarbetet påbörjas.

8. Genomför ett utmatningsprov för bestämning av flödesfaktorn eller

hämta flödesfaktorn från spridningstabellen.

- 9. Mata in flödesfaktorn manuellt.
- 10. Tryck på knappen Start/Stop.
- ▷ Spridningsarbetet startar.

#### OBS

Håll under alla omständigheter den inmatade hastigheten under spridningsarbetet.

### 5.4 Spridning i driftsättet MAN-skala

I driftsättet **MAN-skala** kan du under spridningsarbetet manuellt ändra doserslidöppningen.

#### Förutsättning:

- Doseringssliderna är öppna (aktiveras via knappen Start/Stop).
- I driftsbilden **MAN-skala** har symbolerna för delbredderna röd bakgrund.

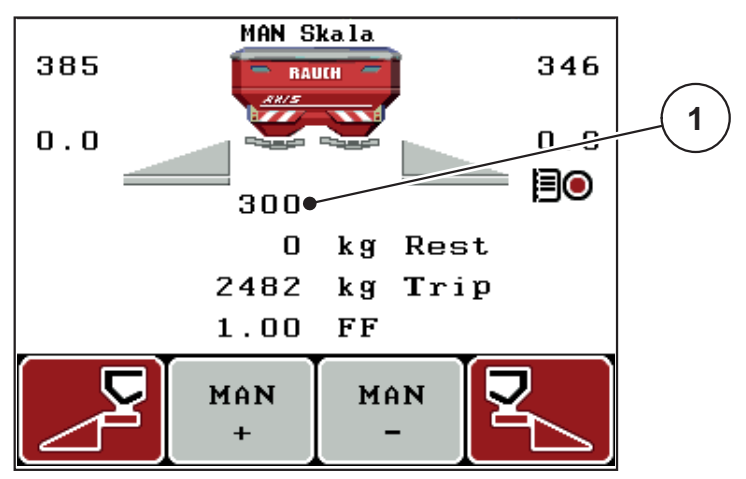

Bild 5.2: Driftsbild MAN-skala

- [1] Indikering av aktuell skalposition doseringsslid
- 11. Tryck på funktionsknappen F2 eller F3 för att ändra doseringsslidöppningen.
  - F2: MAN+ för att öka doseringsslidsöppningen eller
  - F3: MAN- för att minska doseringsslidöppningen.

#### OBS

För att uppnå ett perfekt spridningsresultat även i manuell drift bör värdena för doseringsslidöppningen och körhastigheten övertas från spridningstabellen.

### 5.5 GPS Control

Manöverterminalen QUANTRON-A kan kombineras med en GPS-enhet. Mellan båda enheterna överförs vissa data för att automatisera kopplingen.

#### OBS

Vi rekommenderar användningen av vår manöverterminal QUANTRON-Guide i kombination med QUANTRON-A.

- För ytterligare information kontakta din återförsäljare.
- Beakta bruksanvisningen för manöverterminalen QUANTRON-Guide.

Funktionen **OptiPoint** från RAUCH beräknar den optimala inkopplings- och urkopplingspunkten för spridningen på vändtegen med hjälp av inställningarna i manöverenheten, se <u>4.6.7: Beräkna OptiPoint, sida 45</u>.

#### OBS

För användning av GPS Control-funktionerna i QUANTRON-A måste den seriella kommunikationen aktiveras i menyn **System/test > Dataöverföring**, undermenypunkt **GPS Control**!

Symbolen **A** bredvid spridningskilarna signalerar den aktiverade automatikfunktionen. Styrningen öppnar och stänger de enskilda delbredderna beroende på positionen på åkern. Spridningsarbetet startar endast när du trycker på **Start/Stop**.

#### **A** VARNING

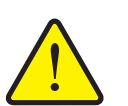

#### Skaderisk p.g.a. utspillt gödsel

Funktionen GPS Control startar spridningsdriften automatiskt utan förvarning. Utspillt gödsel kan leda till skador i ögonen och näsans slemhinnor. Därutöver finns halkrisk.

 Under spridningsdriften får inga personer vistas inom riskområdet.

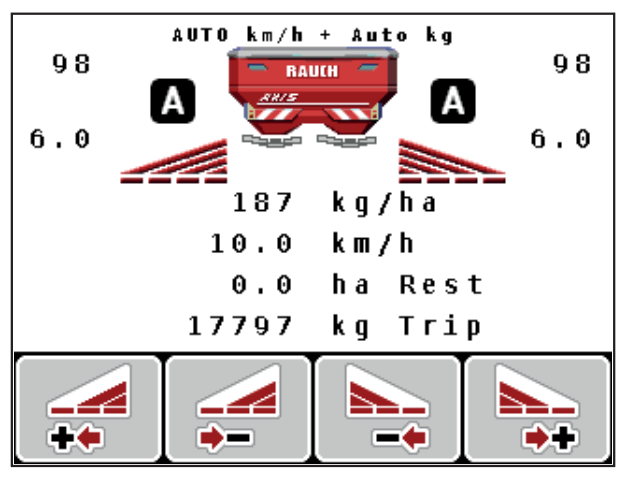

Bild 5.3: Indikering spridningsdrift vid driftsbilden med GPS Control

#### Körstrategi OPTI

**Körstrategin** avser läget för urkopplingsavståndet med hänsyn till vändtegen. Beroende på mineralgödselsort kan det optimala urkopplingsavståndet (<u>bild 5.4</u>, [B]) ligga nära fältgränsen(<u>bild 5.4</u>, [C]).

I detta fall är det inte längre möjligt att med traktorn svänga in på vändteglinjen och köra in på följande fältlinje. Vändningen får ske mellan vändtegslinjen och fältgränsen eller utanför fältet. Gödselmedelsfördelningen på fältet är optimal.

**OBS** 

Vid beräkningen av OptiPoint, välj alltid körstrategin OPTI.

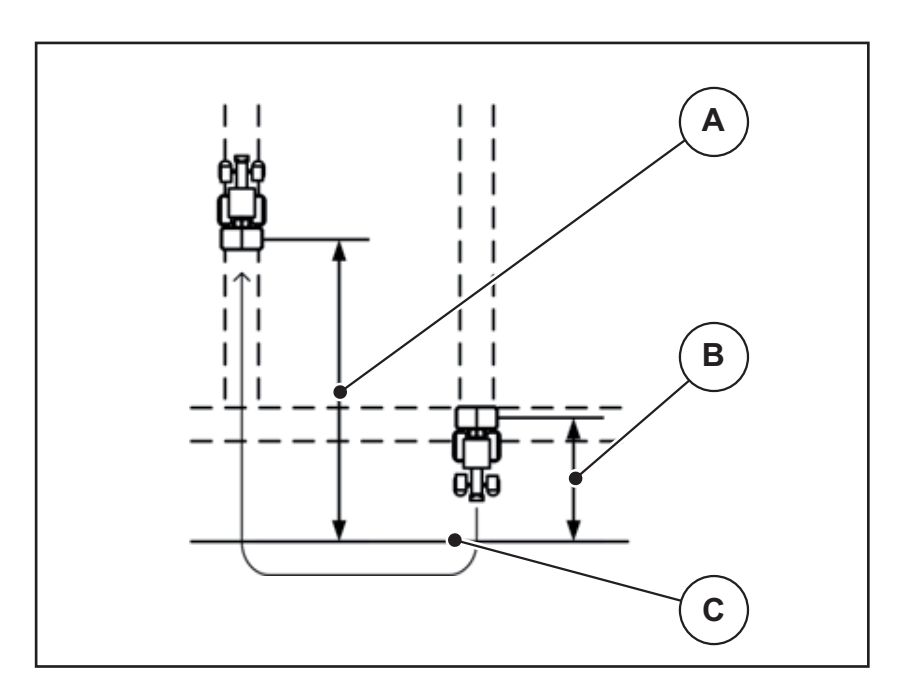

Bild 5.4: Körstrategi OPTI

- [A] Inkopplingsavstånd
- [B] Urkopplingsavstånd
- [C] Fältgräns

#### Avstånd på (m)

**Avstånd på** betecknar inkopplingsavståndet (<u>bild 5.5</u> [A]) i förhållande till fältgränsen (<u>bild 5.5</u> [C]). Vid denna position på fältet öppnas dosersliden. Detta avstånd är beroende av gödselmedelstyp och avser det optimala inkopplingsavståndet för en optimerad gödselfördelning.

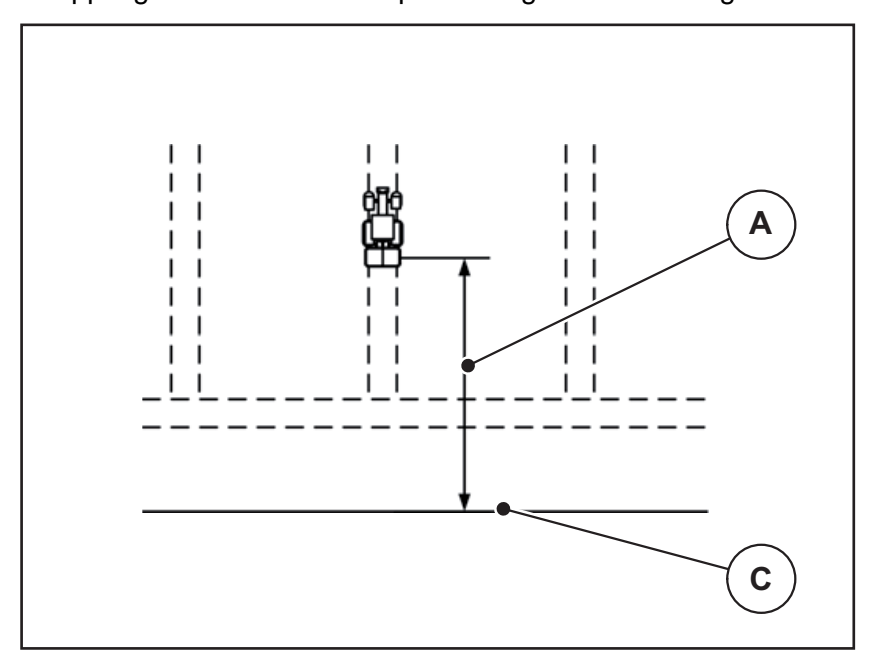

Bild 5.5: Avstånd på (i förhållande till fältgränsen)

- [A] Inkopplingsavstånd
- [C] Fältgräns

Om du vill ändra inkopplingspositionen på fältet måste du anpassa värdet **Avstånd** på.

- Ett mindre värde för avståndet betyder att inkopplingspositionen förskjuts närmare fältgränsen.
- Ett större värde betyder att inkopplingspositionen skjuts längre in på fältet.

#### Avstånd av (m)

**Avstånd av** betecknar urkopplingsavståndet (<u>bild 5.6</u> [B]) i förhållande till fältgränsen (<u>bild 5.6</u> [C]). Vid denna position på fältet börjar dosersliderna att stänga.

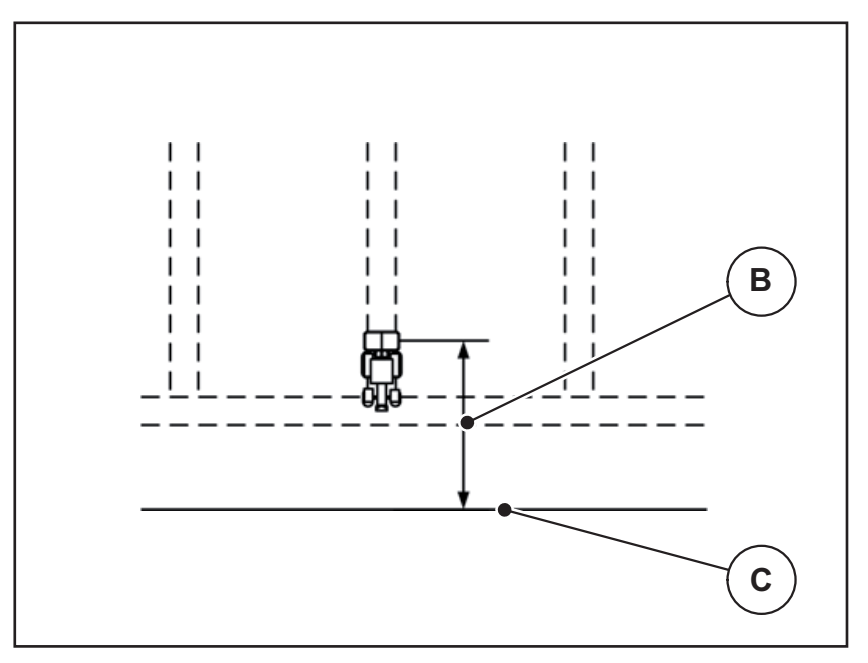

Bild 5.6: Avstånd av (i förhållande till fältgränsen)

- [B] Urkopplingsavstånd
- [C] Fältgräns

Med **körstrategin OPTI** sker beräkningen för ett optimalt urkopplingsavstånd i förhållande till gödseltyp för en optimal gödselspridning på fält.

Om du vill ändra urkopplingspositionen måste du anpassa **Avstånd av** på motsvarande sätt.

- Ett mindre värde betyder att inkopplingspositionen förskjuts närmare fältgränsen.
- Ett större värde betyder att inkopplingspositionen förskjuts längre in i fältet.

Om vill vända via vändtegen, ange ett större avstånd i **Avstånd av**. Här måste justeringen vara så liten som möjligt så att doseringssliderna stängs när traktorn svänger in på vändtegen. När avståndet för urkoppling justeras kan det leda till undergödsling inom området för urkopplingspositionen.

# 6 Larmmeddelanden och möjliga orsaker

På manöverenhetens display QUANTRON-A kan olika larmmeddelanden visas.

# 6.1 Förklaring till larmmeddelandena

| Nr | Meddelande på displayen                                | Betydelse                                                                                                    |  |
|----|--------------------------------------------------------|----------------------------------------------------------------------------------------------------|--|
|    |                                                        | <ul> <li>Möjlig orsak</li> </ul>                                                                                      |  |
| 1  | Fel på doseringsutrustning,<br>stoppa!                 | Ställdonet för doseringsutrustningen når inte det inställda börvärdet.                                                |  |
|    |                                                        | Blockad                                                                                                    |  |
|    |                                                        | <ul> <li>Inget meddelande om läget</li> </ul>                                                                         |  |
| 2  | Maximal öppning! Hastighet eller dos.mängd för hög     | Doseringsslidalarm                                                                                                    |  |
|    |                                                        | <ul> <li>Den maximala doseringsöppningen är<br/>nådd.</li> </ul>                                                      |  |
|    |                                                        | <ul> <li>Den inställda doseringsmängden (+/-<br/>mängd) överskrider den maximala do-<br/>seringsöppningen.</li> </ul> |  |
| 3  | Flödesfaktor ligger utanför gränserna                  | Flödesfaktorn måste ligga inom området <b>0,40 - 1,90</b> .                                                           |  |
|    |                                                        | <ul> <li>Den beräknade eller inmatade flödes-<br/>faktorn ligger utanför området.</li> </ul>                          |  |
| 4  | Behållare vänster tom!                                 | Nivåsensorn vänster meddelar "tom".                                                                                   |  |
|    |                                                        | <ul> <li>Behållare vänster är tom.</li> </ul>                                                                         |  |
| 5  | Behållare höger tom!                                   | Nivåsensorn höger meddelar "tom".                                                                                     |  |
|    |                                                        | <ul> <li>Behållare höger är tom.</li> </ul>                                                                           |  |
| 7  | Data raderas!<br>Radera = START<br>Avbryt = ESC        | Säkerhetslarm, för att förhindra att data ra-<br>deras av misstag.                                                    |  |
| 9  | Utmaningsmängd<br>Min. inst. = 10                      | Information om värdeområdet för <b>utmat-</b><br>ningsmängden                                                         |  |
|    | Max. inst. = 3000                                      | • Det inmatade värdet är otillåtet.                                                                                   |  |
| 10 | Arbetsbredd<br>Min. inst. = 2.00<br>Max. inst. = 50.00 | Information om värdeområdet för <b>arbets-</b><br>bredd                                                               |  |
|    |                                                        | • Det inmatade värdet är otillåtet.                                                                                   |  |
| 11 | Flödesfaktor<br>Min. inst. = 0.40<br>Max. inst. = 1.90 | Hänvisning till <b>flödesfaktorns</b> värdeområ-<br>de.                                                               |  |
|    |                                                        | • Det inmatade värdet är otillåtet.                                                                                   |  |
| 12 | Fel vid dataöverföring, ingen RS232-anslutn.           | Vid dataöverföringen till manöverenheten har ett fel uppstått.                                                        |  |
|    |                                                        | Data överfördes inte.                                                                                                 |  |

| Nr | Meddelande på displayen                                                          | Betydelse                                                                                                    |
|----|----------------------------------------------------------------------------------|----------------------------------------------------------------------------------------------------|
|    |                                                                                  | <ul> <li>Möjlig orsak</li> </ul>                                                                                         |
| 14 | Fel på TELIMAT-enhet                                                             | Larm för TELIMAT-sensor.                                                                                                 |
|    |                                                                                  | Felmeddelandet vissas om TELIMAT-sys-<br>temets status inte kan avkännas i mer än 5<br>sekunder.                         |
| 15 | Minnet är fullt. Radera en pri-<br>vattabell.                                    | Maximalt 30 spridningstabeller kan spa-<br>ras.                                                                          |
|    |                                                                                  | <ul> <li>Ingen ytterligare lagring möjlig.</li> </ul>                                                                    |
| 16 | Starta matningspunkt<br>Ja = Start                                               | Vid maskiner med elektrisk matnings-<br>punkt: Säkerhetsfråga innan den automa-<br>tiska körningen till matningspunkten. |
|    |                                                                                  | <ul> <li>Inställning av matningspunkten i me-<br/>nyn Gödselspridarinställningar.</li> </ul>                             |
|    |                                                                                  | <ul> <li>Snabbtömning</li> </ul>                                                                                         |
| 17 | Fel i MP - justering                                                             | Ställdonet för MP-inställningen når inte det<br>inställda börvärdet.                                                     |
|    |                                                                                  | Blockad                                                                                                    |
|    |                                                                                  | Inget meddelande om läget                                                                                                |
| 18 | Fel i MP - justering                                                             | Aktuatorn överbelastad                                                                                                   |
| 19 | Defekt i MP - justering                                                          | Aktuatorn defekt                                                                                                    |
| 20 | Fel i LIN-Bus-användare:                                                         | Kommunikationsproblem.                                                                                                   |
|    | [Namn].                                                                          | <ul> <li>Bortkoppling av aktuatorn.</li> </ul>                                                                           |
|    |                                                                                  | Kabelbrott.                                                                                                    |
| 21 | Spridare överlast                                                                | Kastspridaren är överlastad.                                                                                             |
|    |                                                                                  | <ul> <li>För mycket gödsel i behållaren</li> </ul>                                                                       |
| 23 | Fel i TELIMAT- justering                                                         | Manöverdon för TELIMAT-justeringen når<br>inte det inställda börvärdet.                                                  |
|    |                                                                                  | Blockad                                                                                                    |
|    |                                                                                  | Inget meddelande om läget                                                                                                |
| 24 | Fel i TELIMAT- justering                                                         | Aktuatorn överbelastad                                                                                                   |
| 25 | Defekt i TELIMAT justering                                                       | Fel på TELIMAT-ställdonet.                                                                                               |
| 32 | Externt manövrerade delar kan sättas i rörelse. Skär- o                          | När maskinstyrningen kopplas in kan dela<br>röra sig oväntat.                                                            |
|    | klämr!<br>- Avlägs alla pers. fr riskomr<br>- Följ manualen<br>Bekräfta m ENTER. | <ul> <li>Endast när alla risker har åtgärdats,<br/>följ anvisningarna på skärmen.</li> </ul>                             |
| 51 | Behållare tom!                                                                   | Kg-tomnivåmätaren signalerar "Tomt".<br>TDet inmatade värdet har underskridits.                                          |
| 52 | Fel i presenning                                                                 | Aktuatorn överbelastad                                                                                                   |

| Nr | Meddelande på displayen | Betydelse<br>● Möjlig orsak                                                    |
|----|-------------------------|--------------------------------------------------------------------------------|
| 53 | Defekt i presenning     | Aktuatorn defekt                                                               |
| 54 | Ändra TELIMAT-position! | TELIMAT-positionen motsvarar inte till-<br>ståndet som meddelas av GPS Control |

## 6.2 Störning/larmåterställning

#### 6.2.1 Kvittera larmmeddelande

En larmrapport markeras på displayen och visas tillsammans med en varningssymbol.

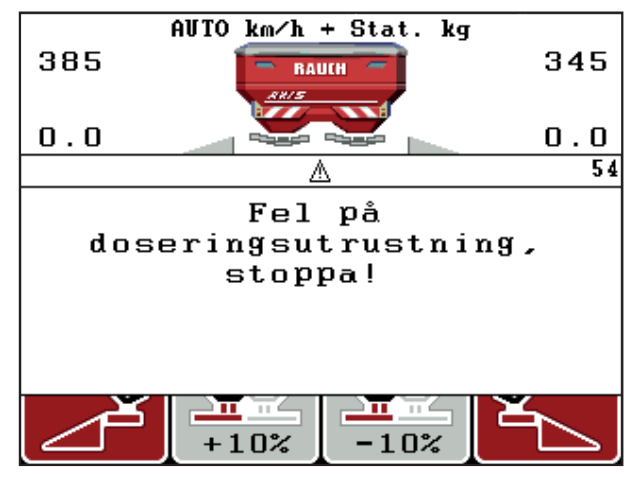

Bild 6.1: Larmmeddelande (exempel doseringsutrustning)

#### Kvittera larmmeddelande:

- Åtgärda orsaken för larmmeddelandet.
   Följ bruksanvisningen till gödselspridaren och avsnittet <u>6.1: Förklaring till</u> larmmeddelandena, sida 89.
- 2. Tryck på C/100 %-knappen.
- ▷ Larmmeddelandet slocknar.

# 7 Specialutrustning

| Nr | Framställning | Benämning                                                  |
|----|---------------|------------------------------------------------------------|
| 1  |               | Nivågivare för AXIS/MDS                                    |
| 2  |               | Körhastighetssensor för QUANTRON-<br>A                     |
| 3  |               | Y-kabel RS232 för datautbyte (t.ex.<br>GPS, N-sensor osv.) |
| 4  |               | Kabelsats systemtraktorer för QUAN-<br>TRON-A<br>AXIS 12 m |

| Nr | Framställning | Benämning                        |
|----|---------------|----------------------------------|
| 5  |               | GPS-kabel och -mottagare         |
| 6  |               | TELIMAT-sensor AXIS              |
| 7  |               | Universellt fäste för QUANTRON-A |

# Ordlista

# A

Anslutning Exempel 20–22 Hastighet 18 Strömförsörjning 17 AUTO/MAN drift 52 Avstånd av 37 Avstånd på 37

# D

Delbredd 10–12, 43, 50 Display 7, 9 Displayval 69 Doseringsslid 10, 46, 71 Läge 11–12 Testpunkter 72 Driftsätt 82–84 Driftsbild 9

# Ε

Easy 15 Expert 16

# F

Fältdata 33 Import 64 radera 65 Registreringssymbol 63 Frånkopplingsavstånd 37

# G

Gödsel 25 Gödselspridarinställningar 45 Gödseltyp 37 GPS Control 37 Gränsspridning 37 Kraftuttag 37 Monteringshöjd 37 OptiPoint 37 Sammansättning 37 Spridningstabell 37, 49 TELIMAT 37 Tillverkare 37 Utmatningsmängd 39 Utmatningsprov 42–45 GPS Control 85 Avstånd av 86, 88 Avstånd på 86–87 Körstrategi 46, 86–88 GPS Control Info 47 GPS-mottagare 94

# Η

Hastighet 45 Kalibrering 53 Huvudmeny 33, 63–66 Fältdata 33 Gödselspridarinställningar 33 Info 33 Maskininställningar 33 Menyknapp 27 Presenning 75 Snabbtömning 33 System/test 33, 66

# I

Indikeringsfält 10, 69 Info 33 GPS Control 47 Inkopplingsavstånd 37

# Κ

Knapp Enter 8 ESC 8 Funktionsknapp 8 kg-knapp 8 Meny 8, 27 TILL/FRÅN 7 T-knappen 7 Knapp Enter 8 Körstrategi GEOM 46 Kurvradie 46 OPTI 46, 86

# L

Läge Easy 15 Expert 16

### М

Mängd Återstående mängd 28 Förändring 10 Manöverenhet Display 9 Montering 17 manöverenhet Anslutning 17-19 Anslutningsöversikt 20-22 Fäste 19 koppla till 25 manövrera 25-79 Programvaruversion 23, 25 Serienummer maskin 19 Manövrering 25–79 Maskininställningar Driftsätt 52 Traktor 52 Meny 8 Navigering 3, 27 Menyknapp 8 Menyöversikt 15–16

# Ν

Navigering 13 Knappar 8 Normal gödsling 37

# 0

OptiPoint 45, 47, 86-88

# Ρ

Pilknapparna 8 Presenning 75 Programvara Version 23, 25

### R

Räkneverk 66

# S

Sen gödsling 37 Snabbtömning 33 Specialfunktioner Textinmatning 78 Språk 68

Spridningsdrift 81-88 AUTO km/h 82 MAN km/h 83 MAN-skala 84 **TELIMAT 81** Spridningstabell skapa 49 Strömförsörjning 17 Symboler Bibliotek 13 Navigering 13 System/test 33, 66, 68-69 Dataöverföring 66 Datum 66 **Displayval** 66 LägeSystem/test 66 Ljusstyrka 66 Räkneverk tot. data 66 Service 66 Språk 66 Test/diagnos 66, 71 Tid 66

# T

Tarera vågen 28, 32 TELIMAT 7, 10 sensor 94 Test/diagnos Doseringsslid 71–72 Testpunkter 71 Textinmatning överskriva 78 radera 78 Traktor 52 Krav 17

# U

Utmatningsmängd 10 Utmatningsprov Hastighet 42 Uttag 17

# V

Vägning-trippmätare 8 VariSpread beräkna 50

# Garanti och garantiåtagande

RAUCH-maskiner är tillverkade med största noggrannhet i enlighet med moderna tillverkningsmetoder och genomgår omfattande kontroller före leverans.

RAUCH erbjuder därför en 12 månaders garanti enligt följande villkor:

- Garantin startar på försäljningsdagen.
- Garantin omfattar material- eller fabrikationsfel. För material från underleverantörer (hydraulik, elektronik) lämnar vi endast samma garanti som dessa leverantörer själva erbjuder. Under garantitiden åtgärdas fabrikations- och materialfel genom utbyte eller reparation av de aktuella delarna. Andra långtgående rättigheter som anspråk på ombyggnad, värdeminskning eller ersättning för skador som uppstått på kringutrustning godkänns ej. Garantiåtgärder utförs av auktoriserade verkstäder, RAUCH serviceverkstäder eller på fabriken.
- Följande är undantaget från garantin: naturligt slitage, smuts, korrosion samt alla fel som kan härröras till felaktig användning eller yttre påverkan. Garantin gäller inte heller vid egenmäktiga reparationer eller ändringar av originalutförandet. Alla ersättningsanspråk bortfaller om kunden underlåter sig att använda originalreservdelar från RAUCH. Beakta alltid bruksanvisningen. Kontakta återförsäljaren eller fabriken i osäkra fall. Garantianspråk ska anmälas till fabriken inom 30 dagar efter att skadan inträffat. Ange inköpsdatum och serienummer. Reparationer som inkluderas av garantin får utföras först efter godkännande från RAUCH eller en officiell representant. En garantireparation förlänger inte garantitiden. Transportskador räknas inte fabrikationsfel och omfattas därför inte av tillverkarens garanti.
- Anspråk på ersättning gäller endast för skador som uppkommit p.g.a. fel på maskinen. Det innebär även att inget ansvar övertas för följdskador på grund av spridningsfel. Egenmäktiga förändringar på vagnen eller kast-mineralgöd-selspridaren kan leda till följdskador och gör att garantin omedelbart bortfaller. Leverantörens garantiansvar gäller vid skador som orsakats uppsåtligt eller p.g.a. grov vårdslöshet från användaren eller anställd hos användaren, inte heller i de fall där produktansvarslagen täcker person- och sakskador som uppstår på privata föremål. Garantin gäller inte heller vid avsaknad av egenskaper som uttryckligen omfattas av garantin, om försäkran haft till syfte att skydda köparen mot skador som inte uppkommit på själva produkten.

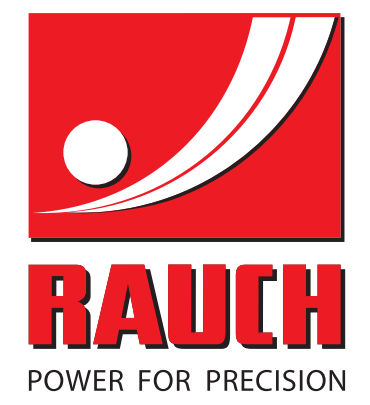

# **RAUCH Landmaschinenfabrik GmbH**

Landstraße 14 · D-76545 Sinzheim Victoria-Boulevard E200 · D-77836 Rheinmünster

Phone +49 (0) 7221/985-0 · Fax +49 (0) 7221/985-200 info@rauch.de · www.rauch.de · wap.rauch.de

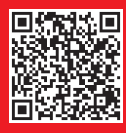